Materiały pomocnicze do zajęć laboratoryjnych

# Używane w trakcie ćwiczeń moduły programu Autodesk Inventor 2008

| Autodesk Inventor Professional 2008 - WEF                                          | SJA SIECIOWA - [Część1]                                                                                                 |                                                                                                    |
|------------------------------------------------------------------------------------|----------------------------------------------------------------------------------------------------|----------------------------------------------------------------------------------------------------|
| <u> P</u> lik <u>E</u> dycja W <u>i</u> dok W <u>s</u> taw <u>F</u> ormat <u>N</u> | arzędzia P <u>r</u> zekształć <u>A</u> plikacje <u>O</u> kno <u>W</u> WW Pomo <u>c</u> 🔃 👰 🕂                            | X                                                                                                    |
| 🗅 🔹 🙀 🔒 🕼 🍾 🗔 🔯 Wybierz                                                            | 🔽 🗢 Powrót 🔻 🖄 Uaktualnij 👻 🔍 🍳 🔍 💐 🦣 🔍 🍄 🔚 🗐 🕶 🗊 🕶 🖛                                                                   | i - <b>&gt;</b> ⊕ <b>-</b> -₩                                                                                                    |
| / • Ø • / • ₽ • ٦ •                                                                | + ⊙   № ☵ ♧ @   Ѧ   Ҥ Ѧ ≺ →ळ   ᠠ ┾ ┾ ┿ ℜ 🗔 ♡                                                                            | $\left  \begin{array}{c} \\ \end{array} \right  \left  \begin{array}{c} \end{array} \right  \cdot \left  f_x \right  \left  \end{array} \right  A \left  \begin{array}{c} \\ \end{array} \right  \left  \begin{array}{c} \end{array} \right  \left  \end{array} \right $ |
| ×<br>Model ▼ 2                                                                     | Nowy plik                                                                                                    |                                                                                                    |
| Początek  Płaszczyzna YZ  Płaszczyzna XZ  Płaszczyzna XY  Oś X  Oś Y  Oś Y         | Domyślne Angielskie Metryczne Professional<br>Konstrukcja blachowa.ipt Konstrukcja spawana.iam Standard. <del>dwg</del> | Tworzenie złożenia                                                                                                    |
| C OS Z  Punkt centralny  Szkic4  Kosiec central  X                                 | Standard.iam                                                                                                    | Tworzenie<br>dokumentacji płaskiej                                                                                                    |
| Panel szkicu 2D ▼  ?    I → Wymiar ogólny [D]  ^    I ↓ Wymiarowanie automatyczne  | Standard.ipt Standard_AIP.dwg Standard_AIP.idw                                                                          | Tworzenie części                                                                                                    |
| ✓ Prostopadle ▼                                                                    | Plík projektu: Default.ipj v Projekty                                                                                   |                                                                                                    |
| / Wydłuż                                                                           | Szybkie urucham.                                                                                                    |                                                                                                    |
| ₩ Utnij [X]                                                                        |                                                                                                    |                                                                                                    |
| -/- Podziel                                                                        |                                                                                                    |                                                                                                    |
| ++ Przesuń [M]                                                                     |                                                                                                    |                                                                                                    |
| 😪 Kopiuj                                                                           |                                                                                                    |                                                                                                    |
| Skaluj 🗸                                                                           |                                                                                                    |                                                                                                    |
|                                                                                    |                                                                                                    | 1 1 S                                                                                                    |

### Obserwacja modelu/manipulacja

przemieszczanie/przybliżanie/obracanie

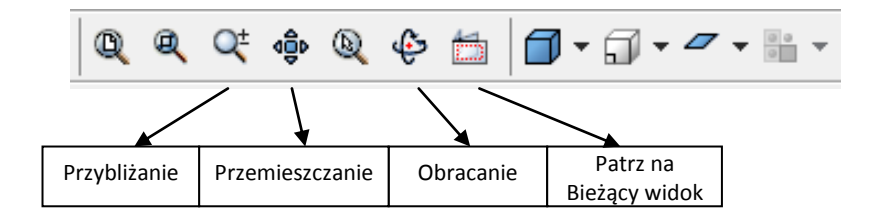

# Podstawowe paski narzędziowe głównego okna

| Panel szkicu 2D 👻             |                               |   |                             |
|-------------------------------|-------------------------------|---|-----------------------------|
| 🖌 Linia [L] 👻 📩               |                               |   |                             |
| ⊘ Okrąg ze środka [C] 💌       |                               |   |                             |
| 🚰 Łuk z trzech punktów 🔻      |                               |   |                             |
| 🖵 Prostokąt z dwóch punktów 🔻 |                               |   |                             |
| 🔁 Zaokrągi [F] 👻              |                               |   |                             |
|                               |                               |   |                             |
| Wielokąt  ■  ■                |                               |   |                             |
| DI Lustro                     | +‡+ Przesuń [M]               |   | Wiezy geometryczne          |
| P:■<br>B:= Szyk prostokątny   | 😮 Kopiuj                      |   |                             |
| କ୍ଷ୍ମିକ Szyk kołowy           | Skaluj                        |   |                             |
| 🐣 Odsuń [O]                   | Obrót                         |   | ✓ Prostopadle ▼             |
| 😥 Wstaw element               |                               | - | Destandle / Déservatede     |
| 🔫 Wymiar ogólny [D]           | 📅 Kzutuj element 🔻            | - | V Prostopadie // Rownolegie |
| 🔗 Wymiarowanie automatyczne   | $f_x$ Parametry               | _ | 👌 Stycznie 🛛 🕆 Gładkie (G2) |
| ✓ Prostopadle ▼               | 💹 Wstaw plik programu AutoCAD |   | 🛓 Zgodnie 🔘 Koncentrycznie  |
| 😿 Pokaż wiązania              | A Tekst [T]                   |   | 🖌 Współliniowo = Wyrównaj   |
| / Wydłuż                      | 🔊 Wstaw obraz                 |   | = Poziomo 1 Dionowo         |
| ₩ Utnij [X]                   | 🚯 Edycja układu współrzędnych |   |                             |
| -/- Podziel                   | ा Importuj punkty             | • | Ustal LI Symetryczny        |

### Podstawowe paski narzędziowe szkicownika oraz operacje na szkicu

### Podstawowe paski narzędziowe modelu oraz operacje na modelu

| Elementy części 👻                     | 2        |                                   |          |                            |   |
|---------------------------------------|----------|-----------------------------------|----------|----------------------------|---|
| 🗍 Wyciągnięcie [E]                    | <b>^</b> |                                   |          |                            |   |
| 🛜 Obrót [R]                           |          | -                                 | *        |                            |   |
| 🛐 Otwór [H]                           |          | 👿 Usuń powierzchnię               |          |                            |   |
| 👩 Skorupa                             |          | 🍓 Uaktualnij obwiednię            |          |                            |   |
| 🖾 Żebro                               | E        | 🗞 Utnij powierzchnie              |          |                            |   |
| 🛐 Wyciągnięcie złożone 🛛 Ctrl+Shift+L |          | 📑 Wydłuż powierzchnie             |          |                            |   |
| 🕞 Przeciągnięcie 🛛 Ctrl+Shift+S       |          | I Zszyj powierzchnię              | _        |                            |   |
| 🚡 Zwój                                |          | 😽 Uwypuklij                       |          |                            |   |
| 👹 Gwint                               | -        | 🛄 Obszar pokryty bitmapą          | _        |                            |   |
| 🐴 Zaokrągi [F]                        |          | e-∎ Szyk prostokątny Ctrl+Shift+R | <b>—</b> |                            |   |
| Fazuj Ctrl+Shift+K                    |          | 🖏 Szyk kołowy Ctrl+Shift+O        |          |                            |   |
| Przesunięcie powierzchni [M]          |          | Lustro Ctrl+Shift+M               |          | $f_{\mathrm{x}}$ Parametry |   |
| 🚯 Pochylenie ściany [D]               |          | 😥 Wstaw element                   | _        | 🔇 Utwórz iMate [Q]         |   |
| 🛃 Podziel                             |          | 🗐 Płaszczyzna konstrukcyjna 🛛 ]   | =        | wstaw iFeature             | = |
| 🐶 Część gięcia                        |          | 🔎 Oś konstrukcyjna 🛛 /            |          | 👔 Wyświetl katalog         |   |
| Nogrubienie/Odsunięcie                |          | 🔶 Punkt konstrukcyjny 🛛 🔻         | _        | 🖄 Tworzenie rur i rurek    |   |
| 🖆 Zastąp powierzchnię                 |          | 👘 Kopiuj obiekt                   |          | 🗿 Tworzenie komponentów    |   |
| D Rzeźbienie                          | -        | 🗿 Komponent pochodny              | _        | 🗞 Autoring złącza          | - |

## Tworzenie szkiców

Rzutnie/Płaszczyzny/Osie

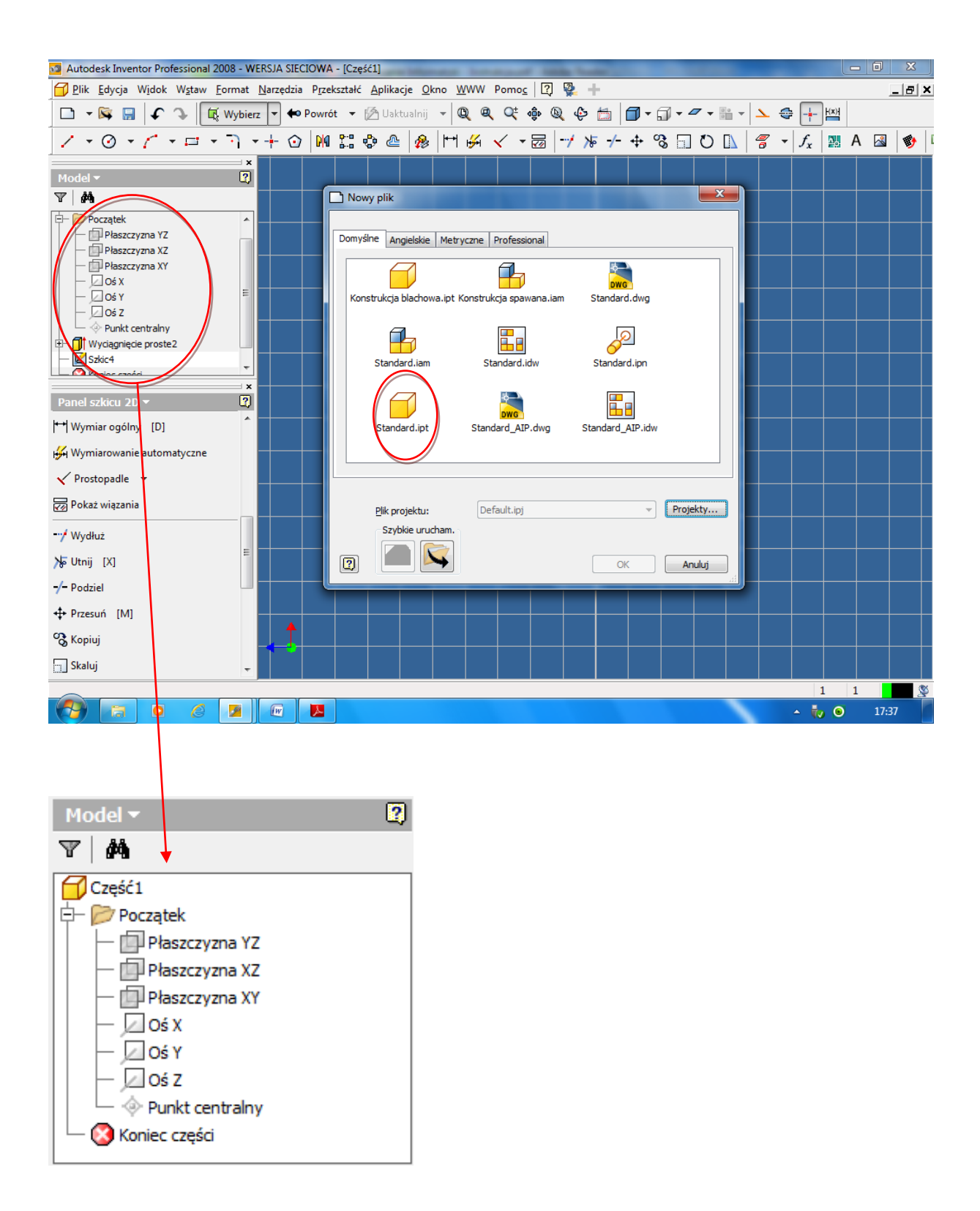

Wybieramy płaszczyznę na której wykonamy szkic

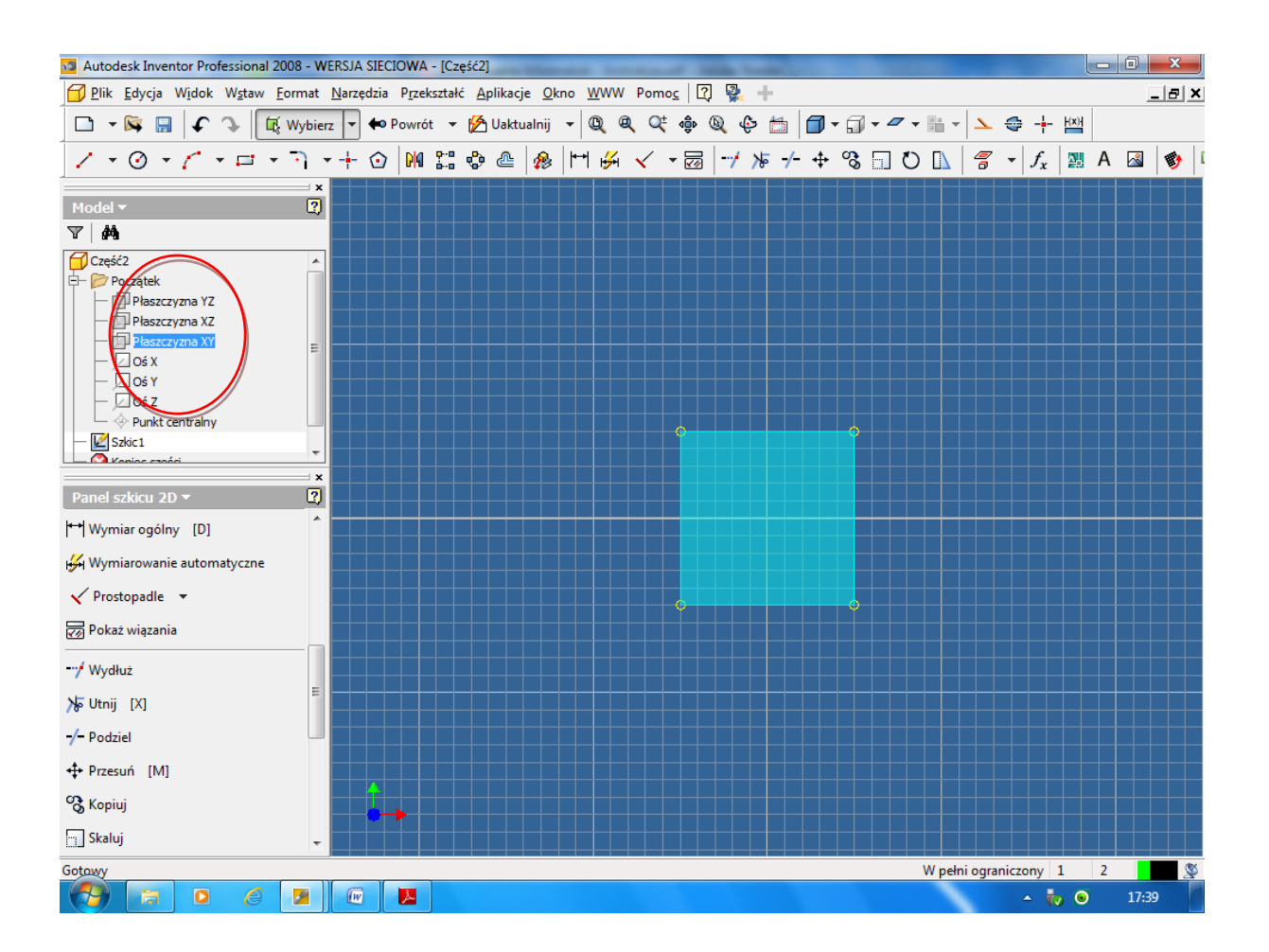

#### Podstawy modelowania 3D

### Ćwiczenie 1

Korzystając z opisanych powyżej pasków szkicownika wykonaj następujący szkic

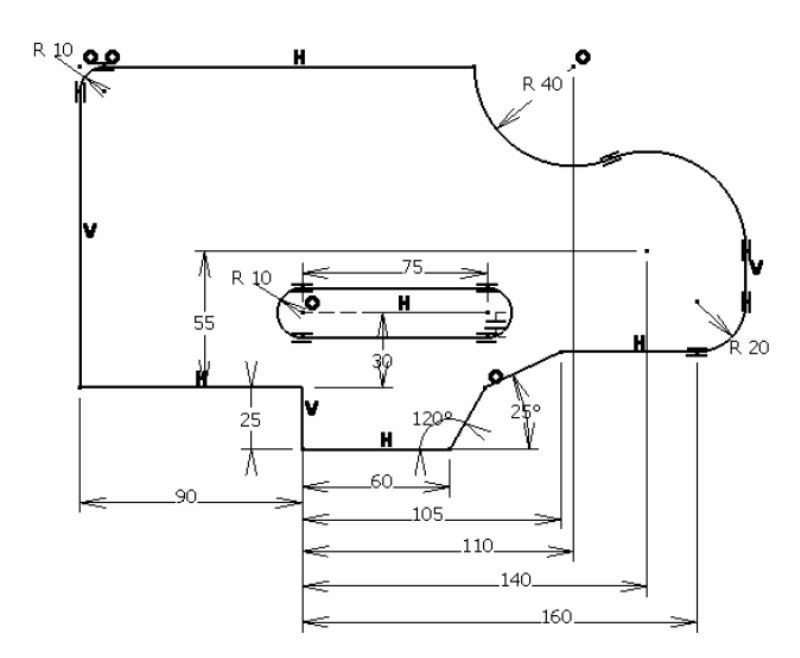

Wykonaj szkic przedstawiający kontury samochodu. Wykorzystując więzy geometryczne oraz wymiarowe

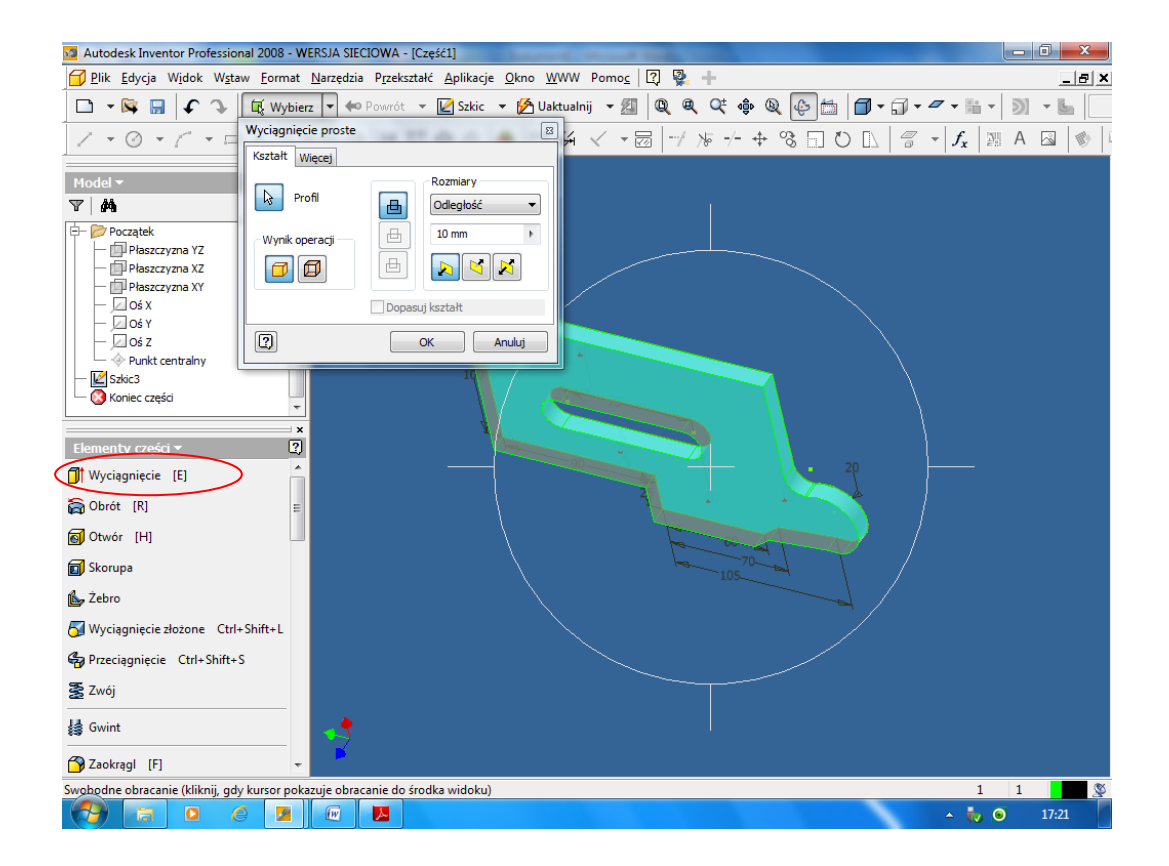

### Ćwiczenie 2 a

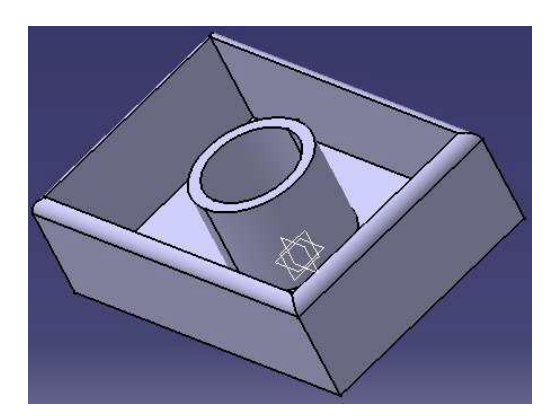

W tym ćwiczeniu zostanie wykonany prosty profil cienkościenny, jak na powyższym rysunku.

Aby rozpocząć rysowanie naszej foremki należy kliknąć wybrać płaszczyznę i ikonę Szkic Wymiarujemy klikając <sup>++</sup> Wymiar ogólny [D]

Po kliknięciu na ikonę wymiarowania zaznaczamy linię i podajemy wymiar: 100mmx150mm

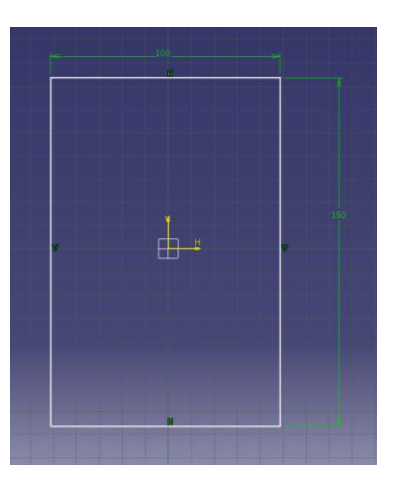

Aby stworzyć trzeci wymiar należy wyjść ze szkicu klikając na 🖉 Szkic

Następnie klikamy na I Wyciągnięcie [E] i podajemy wymiar grubości naszej bryły:46mm

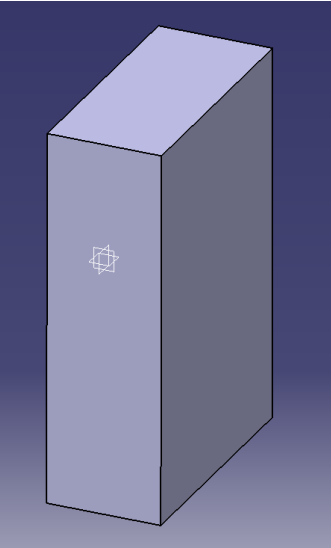

#### Wycinanie otworu w bryle

Aby wykonać otwór na dowolnej płaszczyźnie bryły należy zaznaczyć tą płaszczyznę a następnie narysować koło o średnicy **40mm** i zwymiarować je.

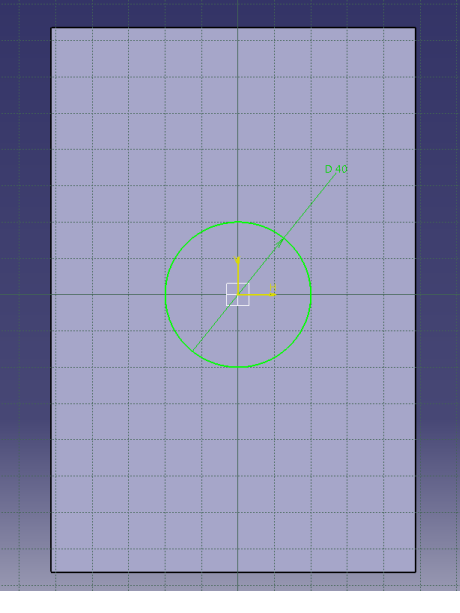

Wychodzimy teraz ze szkicu i klikamy na ikonę <sup>(II)</sup> <sup>(Wyciągnięcie</sup> <sup>(E)</sup> Następnie podajemy głębokość otworu: **46mm** 

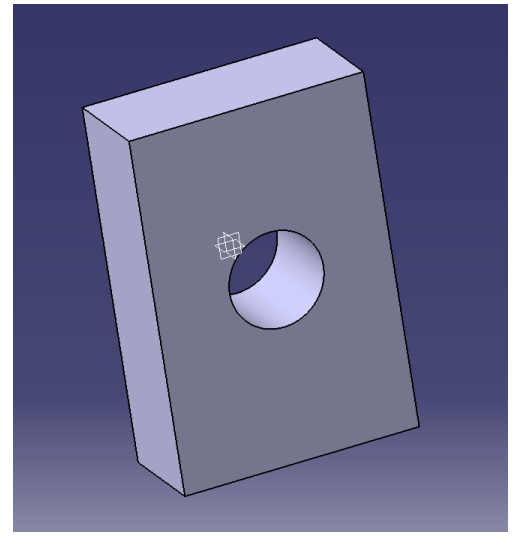

### Profil cienkościenny i zaokrąglenia

Profil cienkościenny wykonujemy w prosty sposób. Zaznaczamy powierzchnię czołową bryły,

następnie klikamy ikonę

i podajemy grubość ścianki: **5mm** 

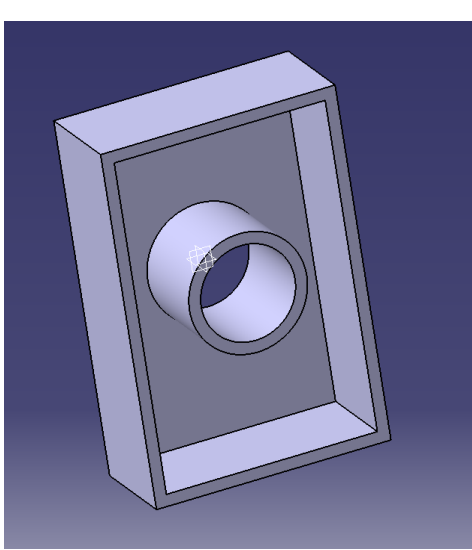

Zaokrąglenia wykonujemy zaznaczając krawędzie, które chcemy zaokrąglić i klikamy na ikonę 🐴 Zaokrągi 🛛 [F]

i podajemy promień zaokrąglenia: 5mm

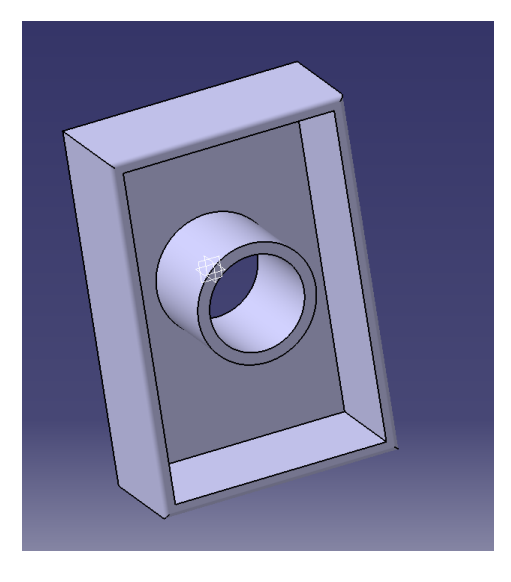

## Ćwiczenie 2 b

Zamodelować pięciostopniowy wał o wymiarach jak na rysunku poniżej.

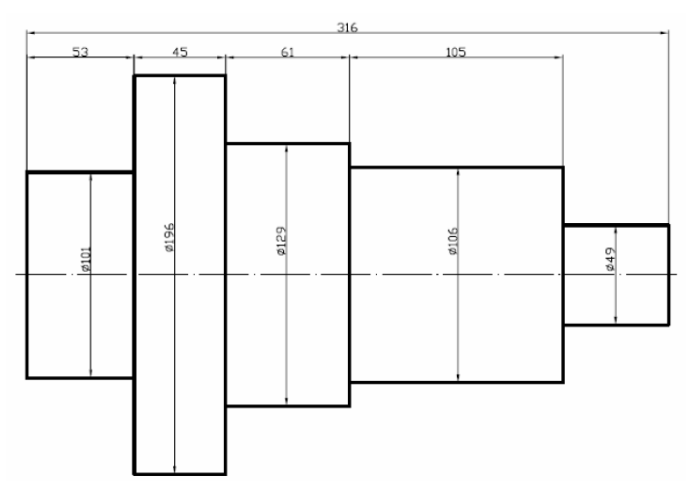

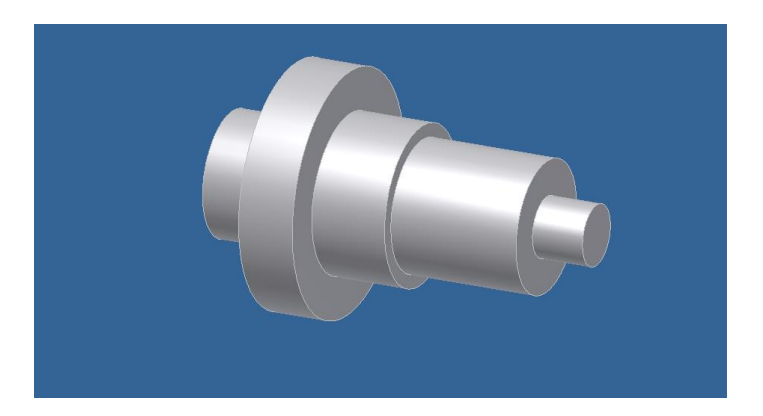

### Ćwiczenie 2 c

Stępić ostre krawędzie i dodać zaokrąglenia na wale o wymiarach jak na rysunku poniżej.

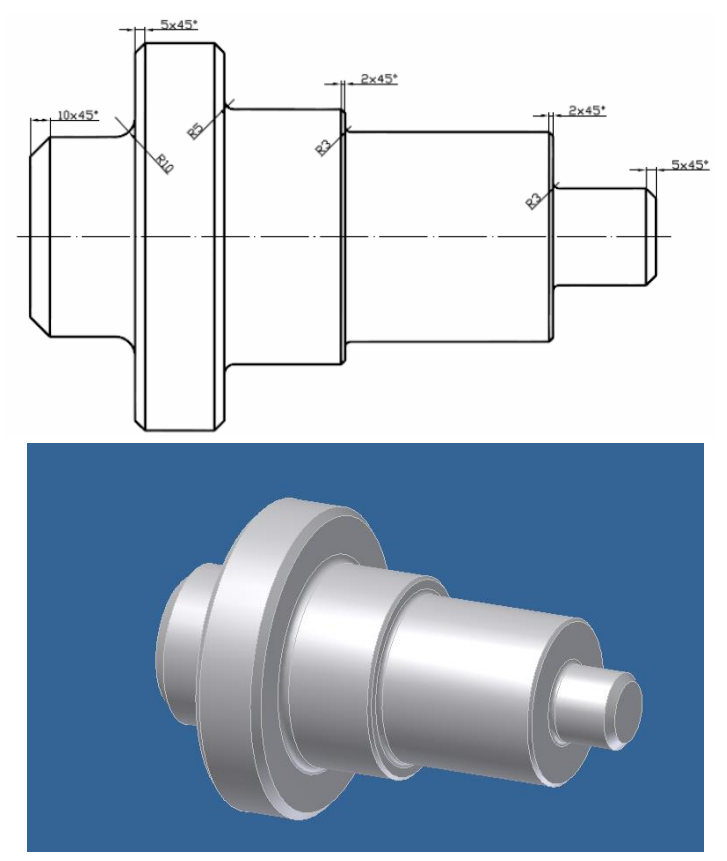

## Ćwiczenie 2 d

Utworzyć nowy rysunek. Zaokrąglić i zfazować krawędzie zgodnie z poniższym przykładem.

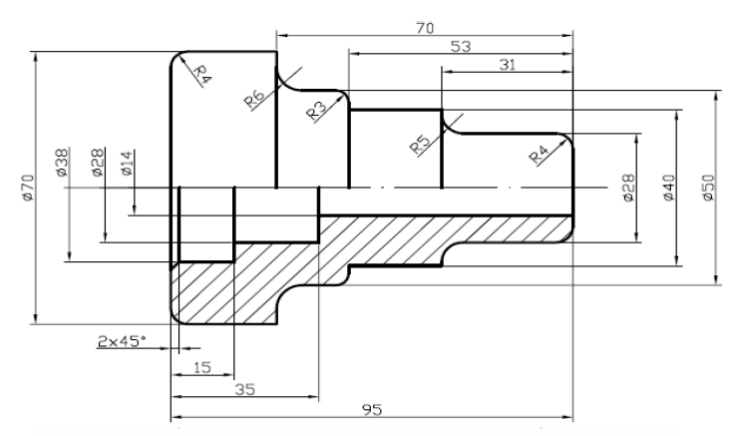

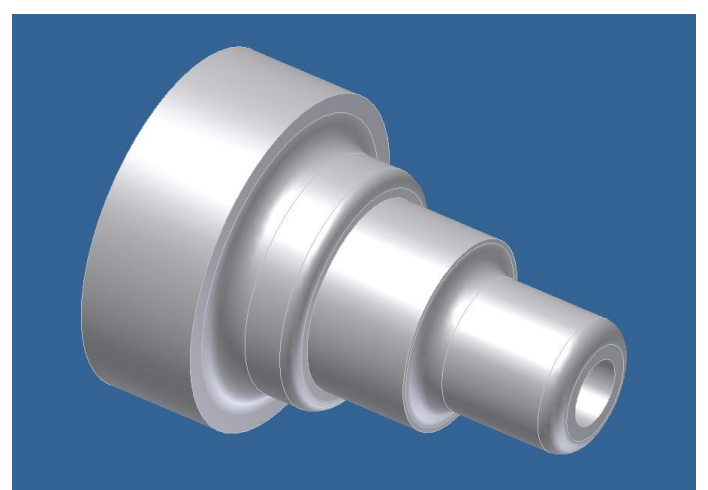

### Ćwiczenie 2 e Utworzyć nowy rysunek zgodnie z wymiarami jak podano poniżej.

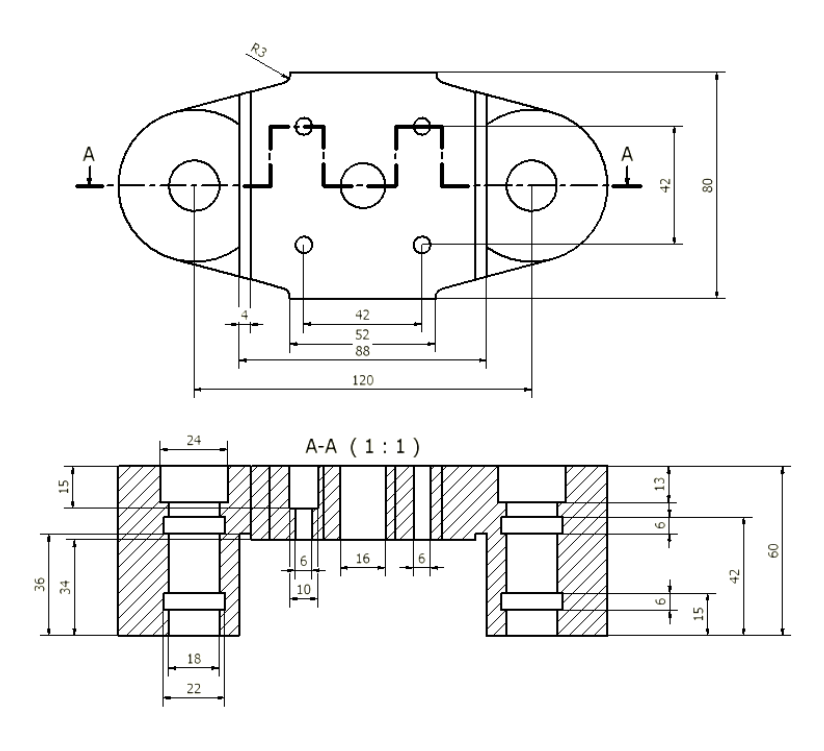

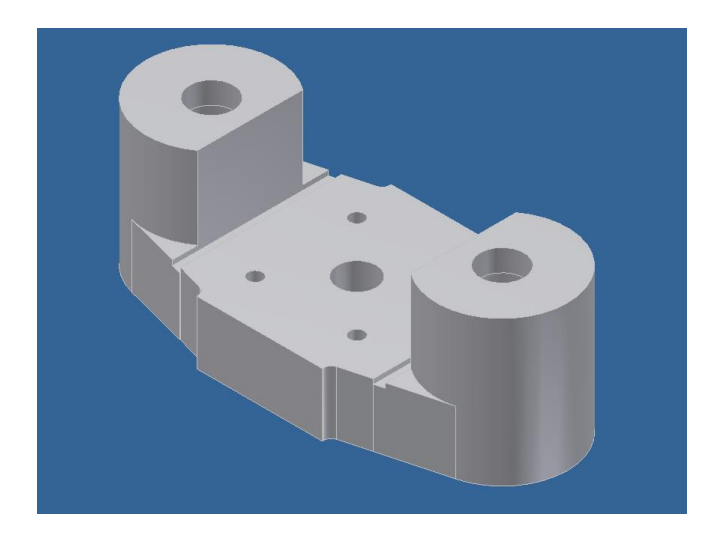

Ćwiczenie 3 – Pierścień dystansowy

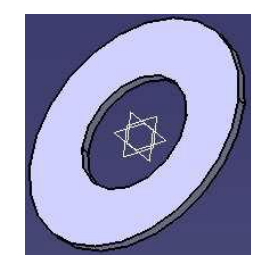

Zamodelować pierścień dystansowy o następujących wymiarach: średnica zewnętrzna - **40mm**; średnica otworu - **20 mm**; grubość - **1,5 mm.** Zapisać model.

Ćwiczenie 4 - Panewka

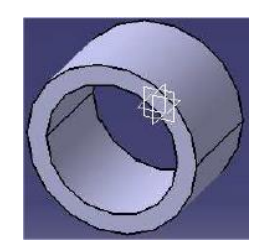

Zamodelować panewkę o następujących wymiarach: średnica zewnętrzna - **26 mm**; średnica otworu - **20 mm**; szerokość - **16 mm.** Zapisać model.

Ćwiczenie 5 – Kołek

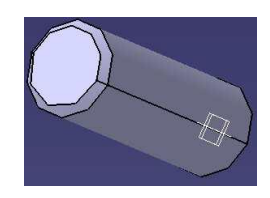

Zamodelować kołek o następujących wymiarach: średnica - **6 mm**; długość – **16 mm**, szerokość fazki z obu stron – **0,5 mm.** Zapisać model.

Ćwiczenie 6 – Wał

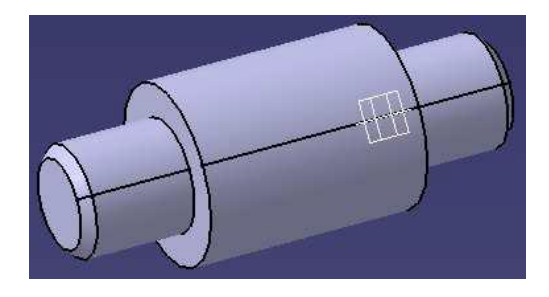

Zamodelować wał o następujących wymiarach: średnica - **32 mm**; długość - **80 mm**; średnica czopu - **20 mm**; długość czopu - **20 mm**; szerokość fazki z obu stron- **2 mm.** Zapisać model.

#### Ćwiczenie 7 – Koło pasowe

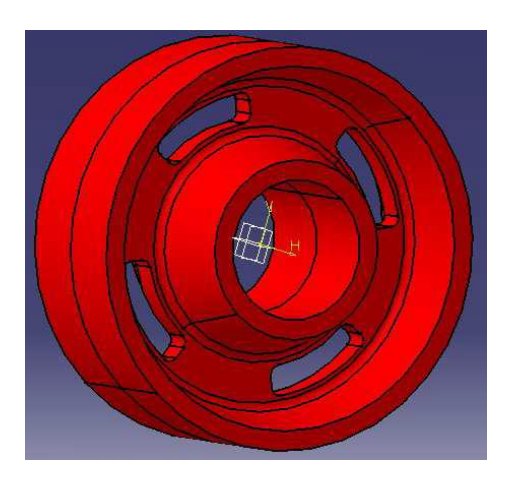

W tym ćwiczeniu należy utworzyć prosty element obrotowy o wymiarach widocznych na szkicu a następnie wykorzystując ikonę obróci [R] obrócić wokół jednaj z osi.

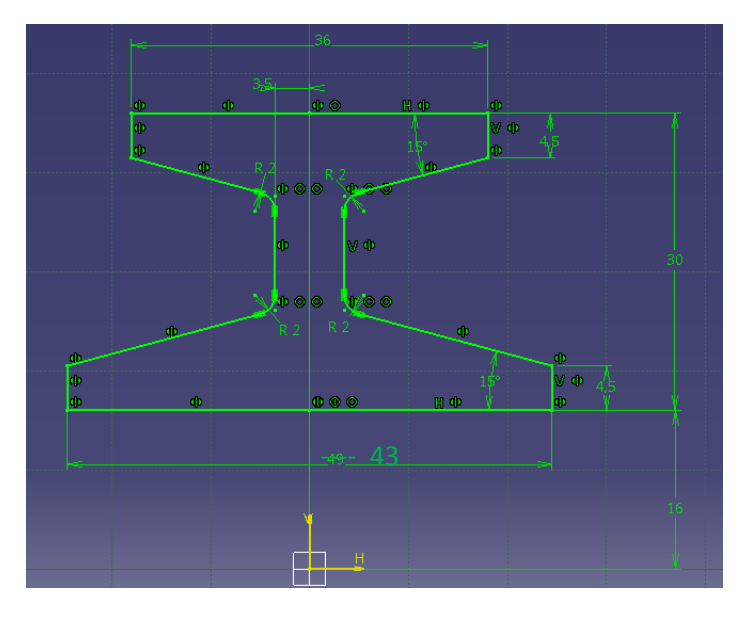

Stworzyć nowy szkic jak na wymiarach podanych poniżej a następnie wyciąć otwór przelotowy. Powielić otwór 4 razy wykorzystując ikonę Szyk kołowy Ctrl+Shift+O . Zapisać model.

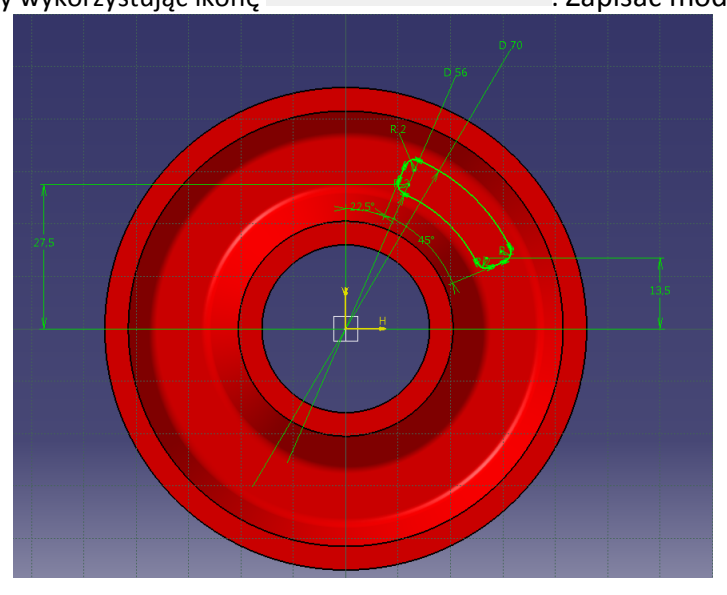

## Ćwiczenie 8 – Podpora

W tym ćwiczeniu należy utworzyć prosty element o wymiarach widocznych poniżej. Zapisać model.

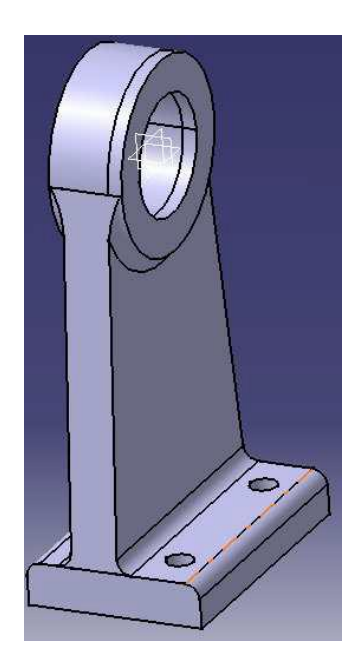

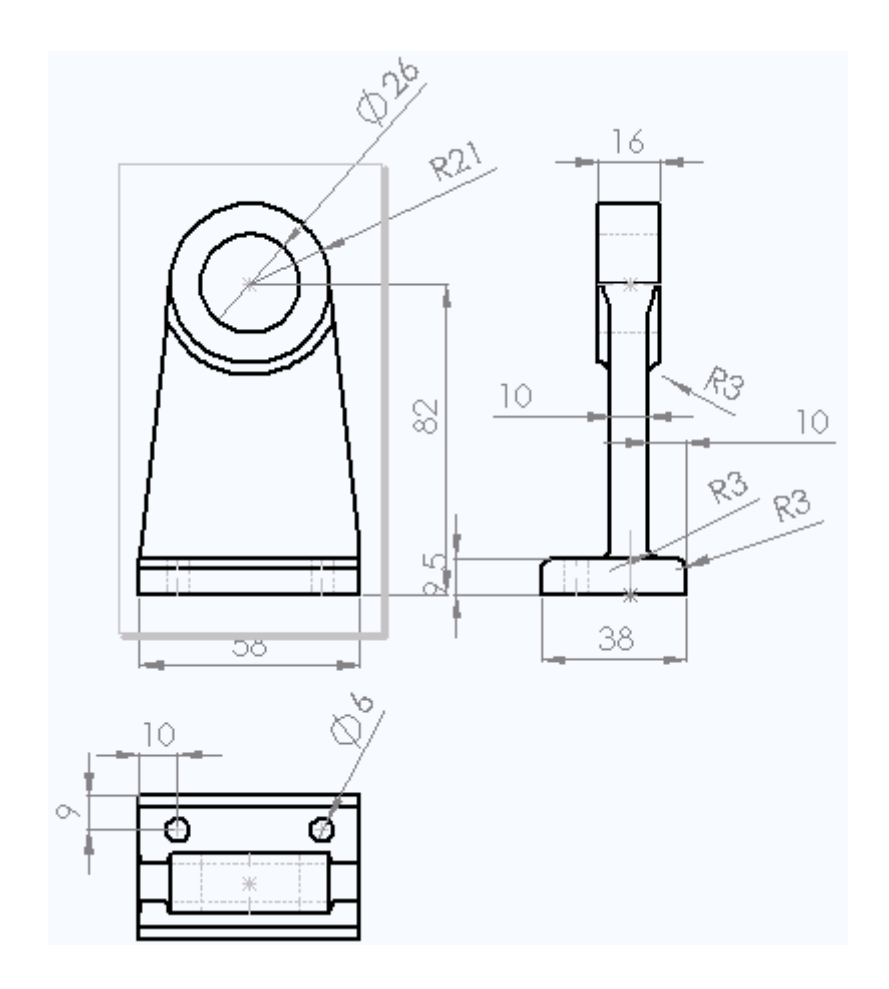

## Ćwiczenie 9 – Podstawa

W tym ćwiczeniu należy utworzyć prosty element o wymiarach widocznych poniżej. Zapisać model.

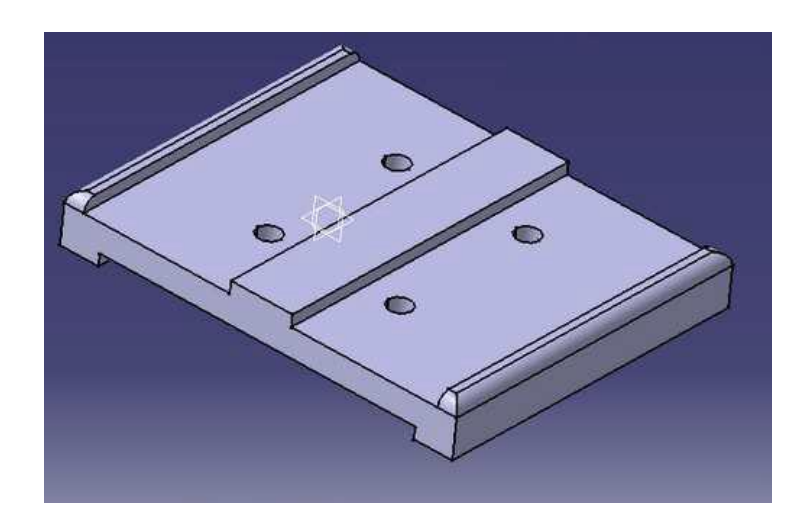

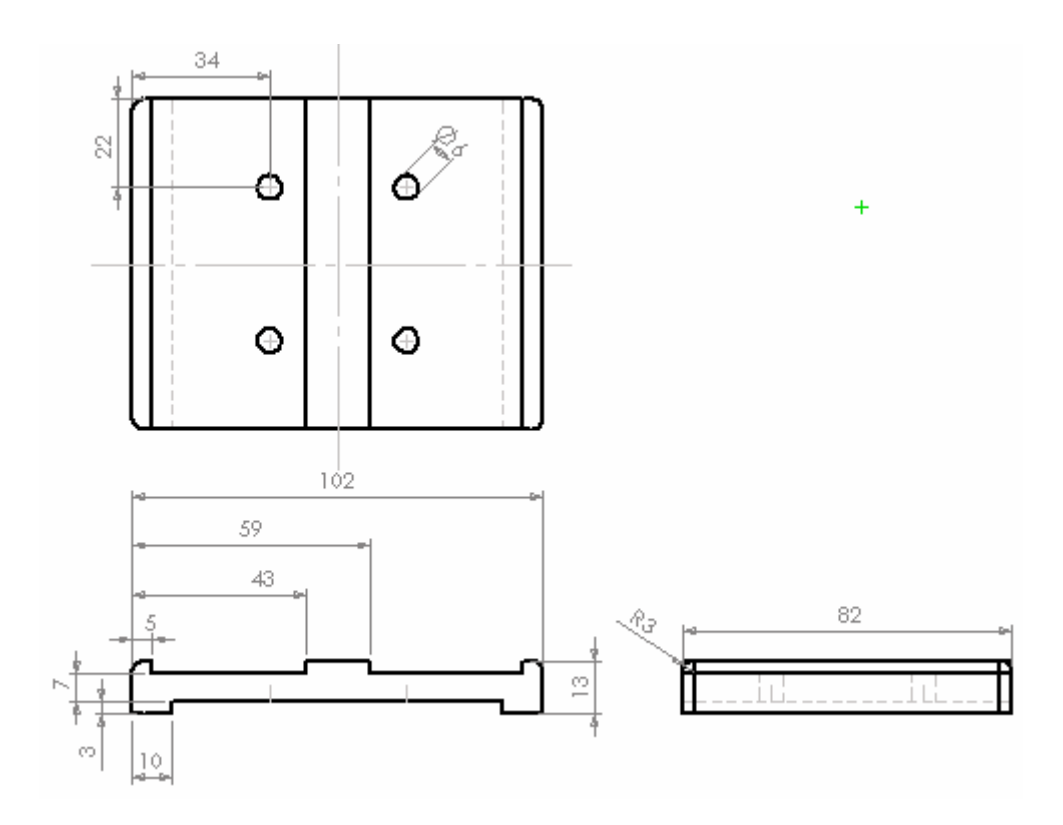

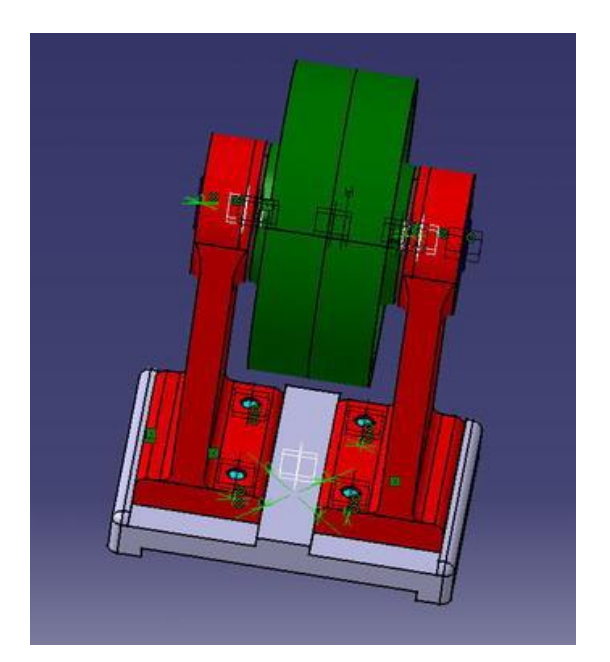

## Model złożeniowy – wykorzystanie funkcji WIĄZANIE

Z menu START wybieramy Zespół.

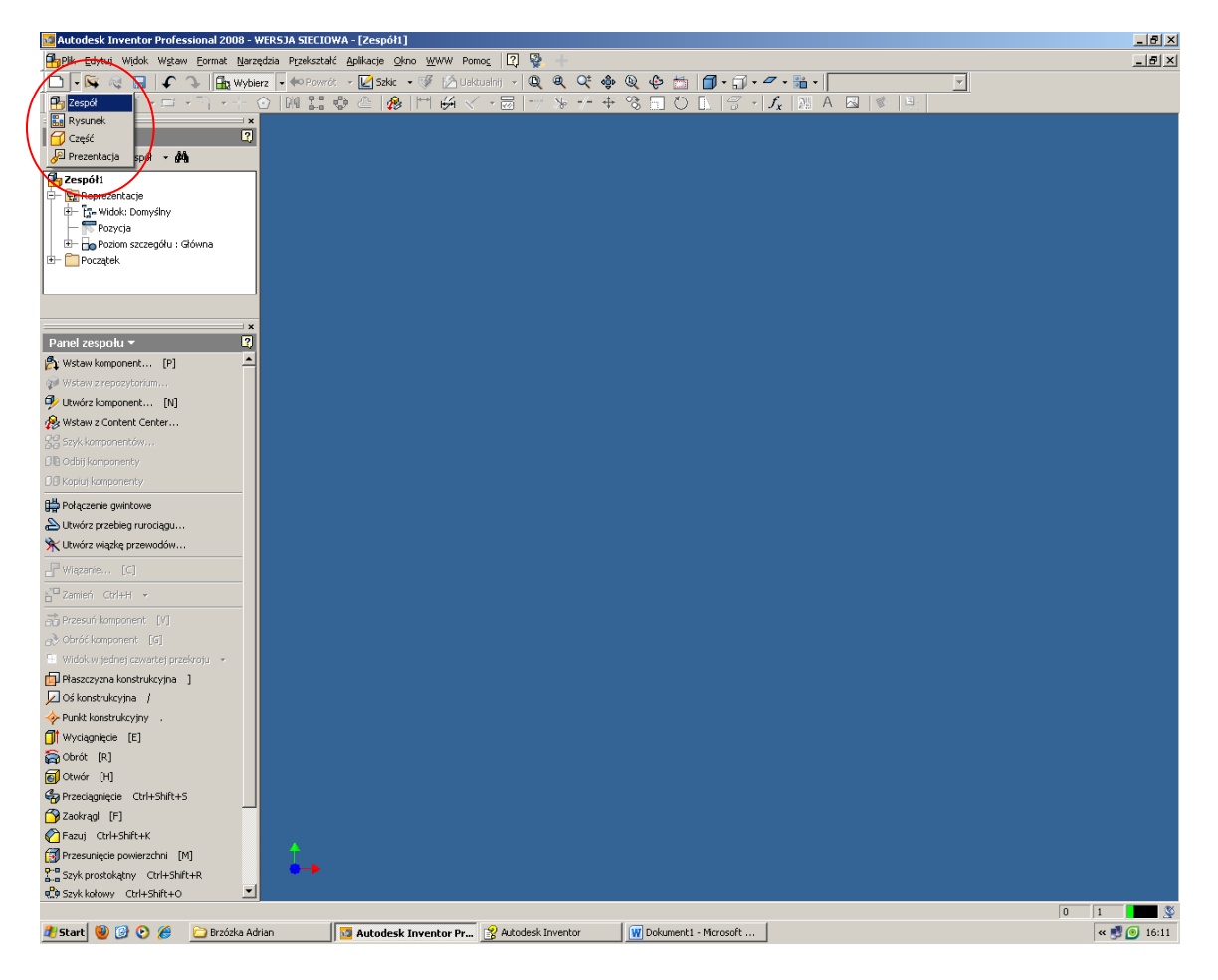

Następnie wybieramy: wstaw komponent 🏝 Wstaw komponent... [P]

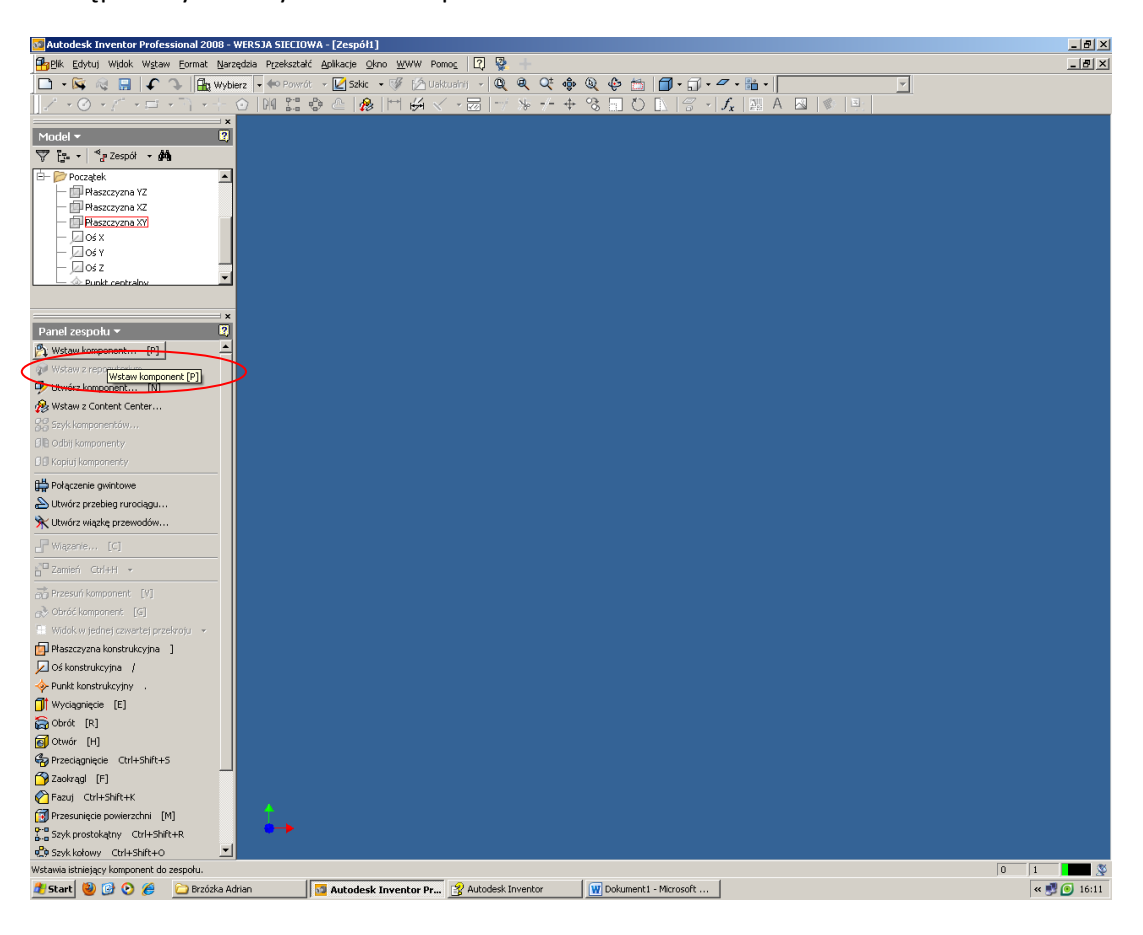

Szukamy pliku, z którego wybieramy części do zlożenia.

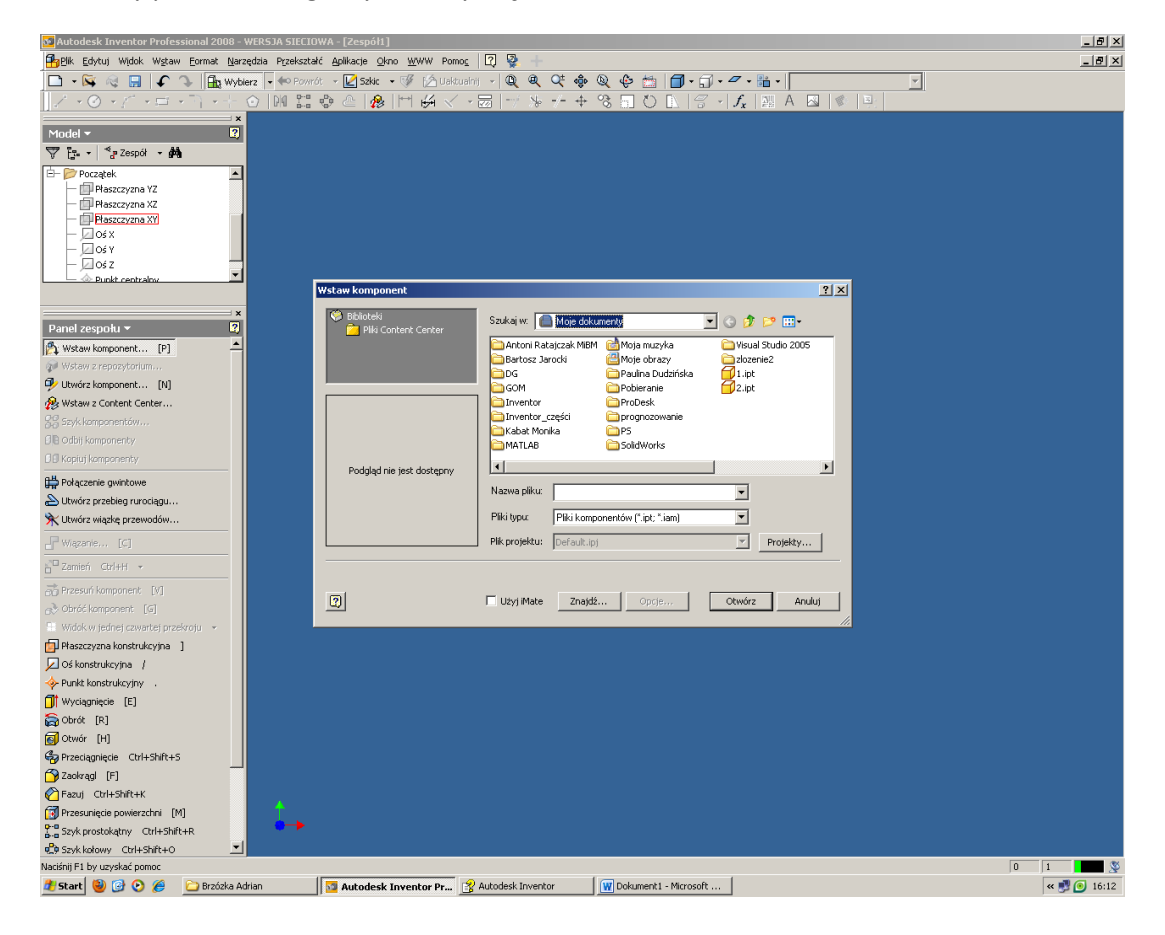

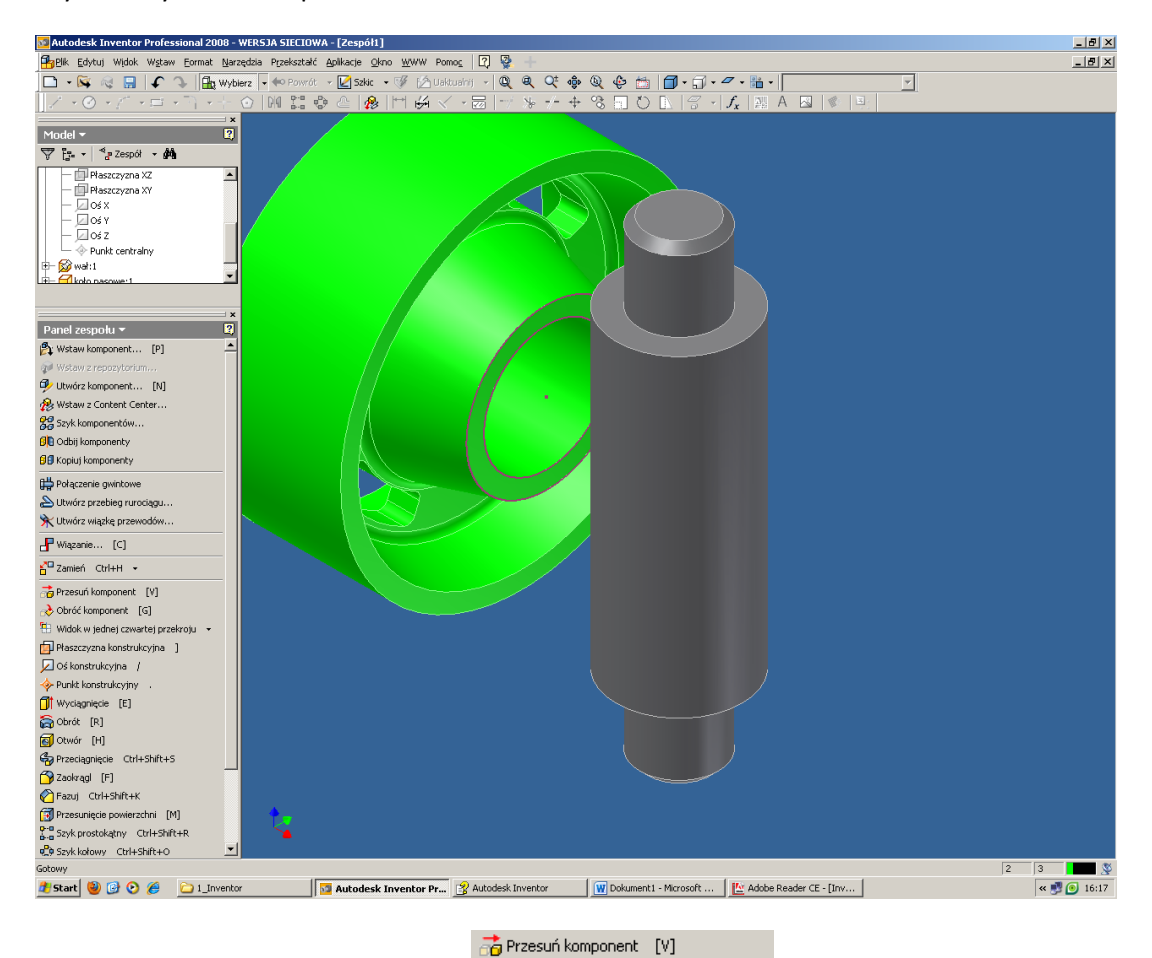

Wybieramy wał i koło pasowe.

Wstępnie dopasowujemy elementy 🌛 Obróć komponent [G]

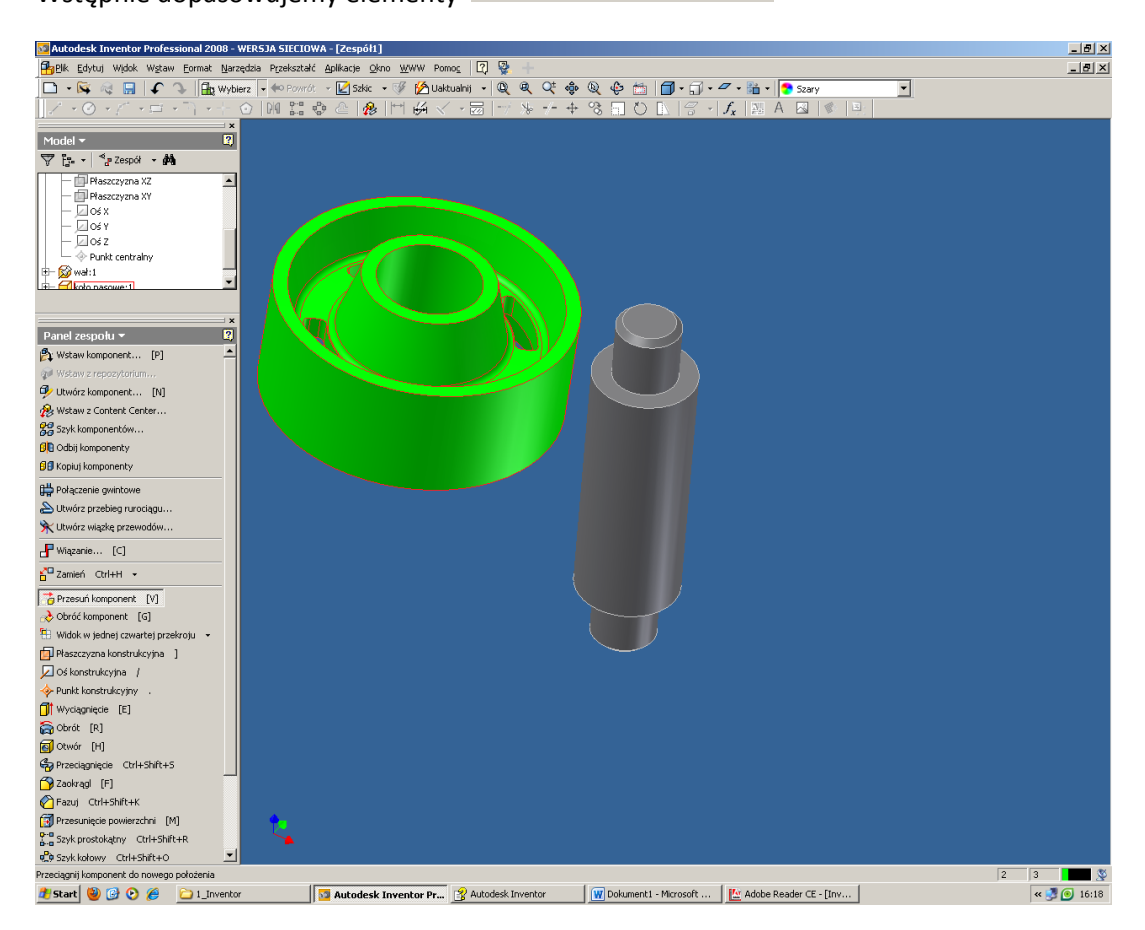

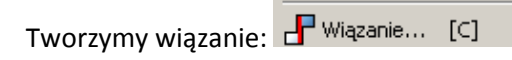

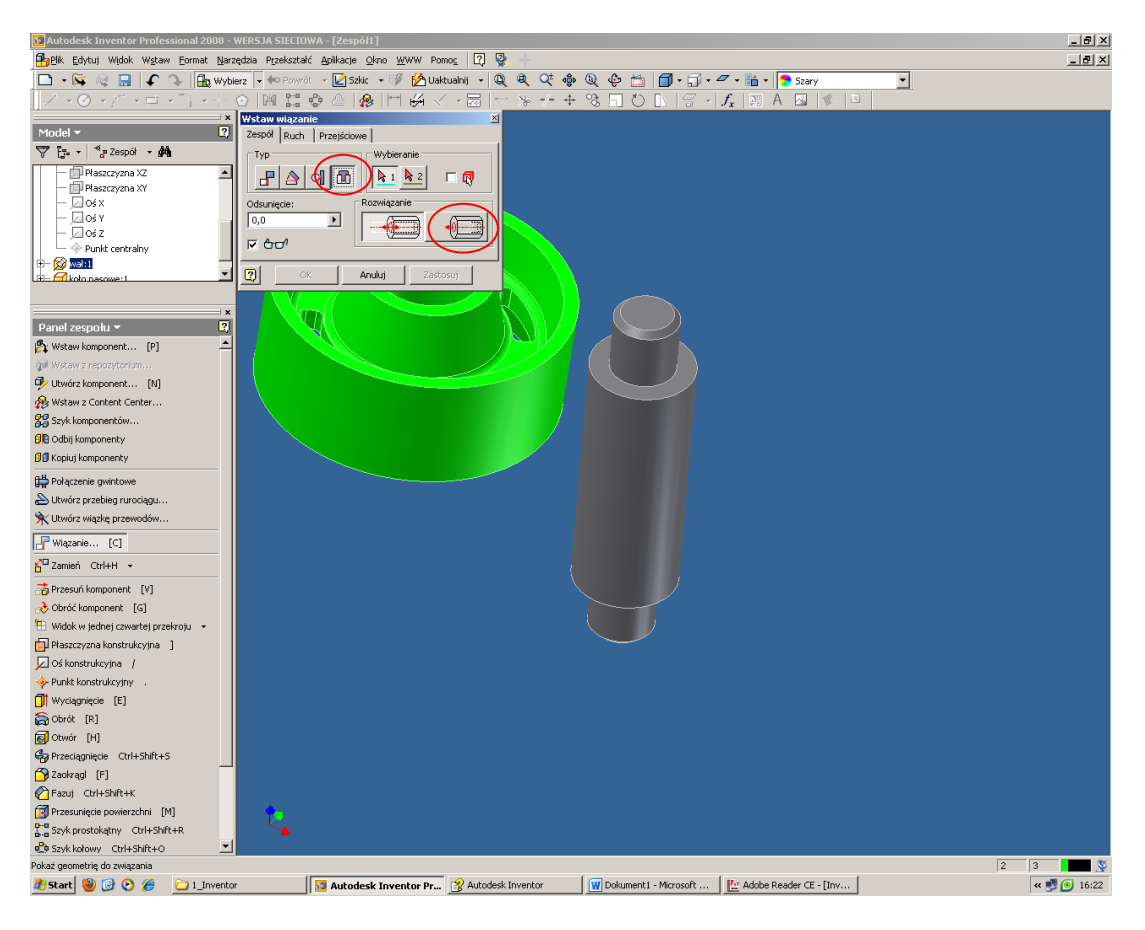

Wybieramy TYP: wstawiający i ROZWIĄZANIE: wyrównany

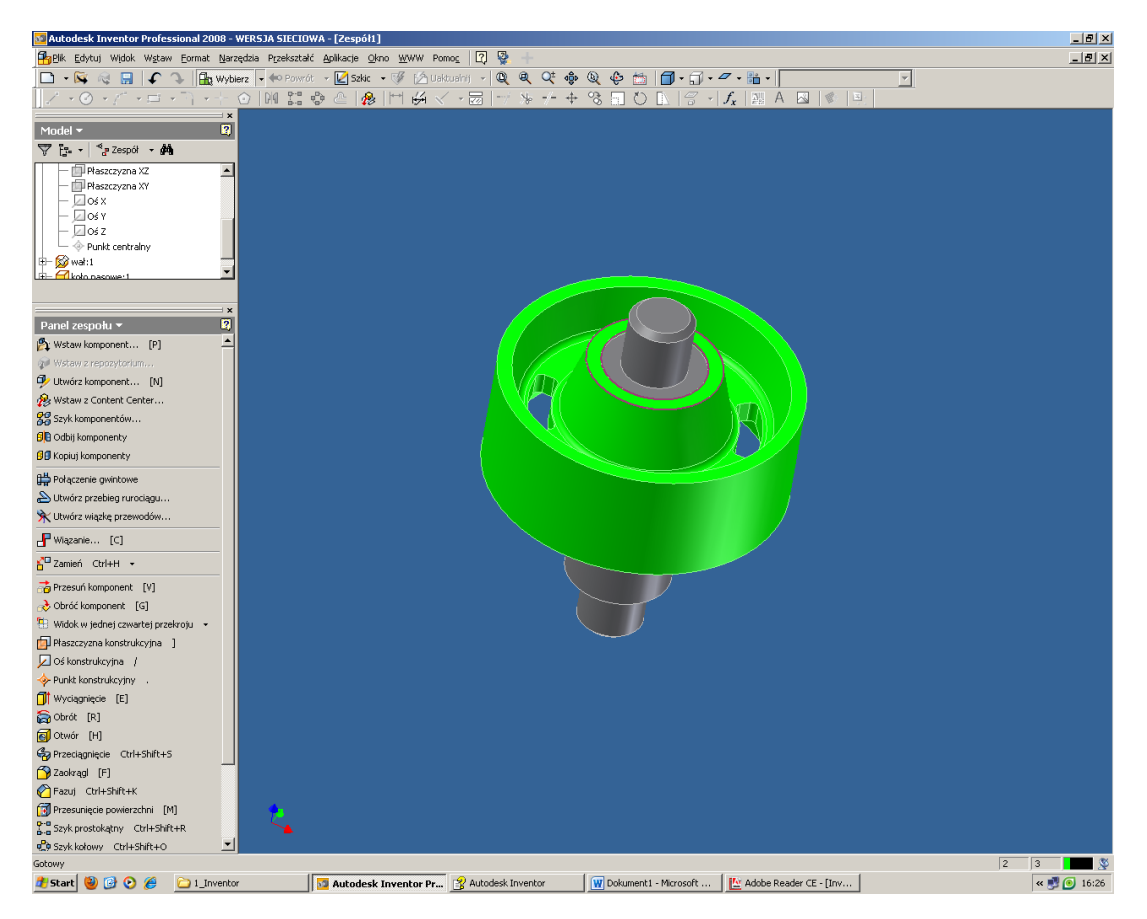

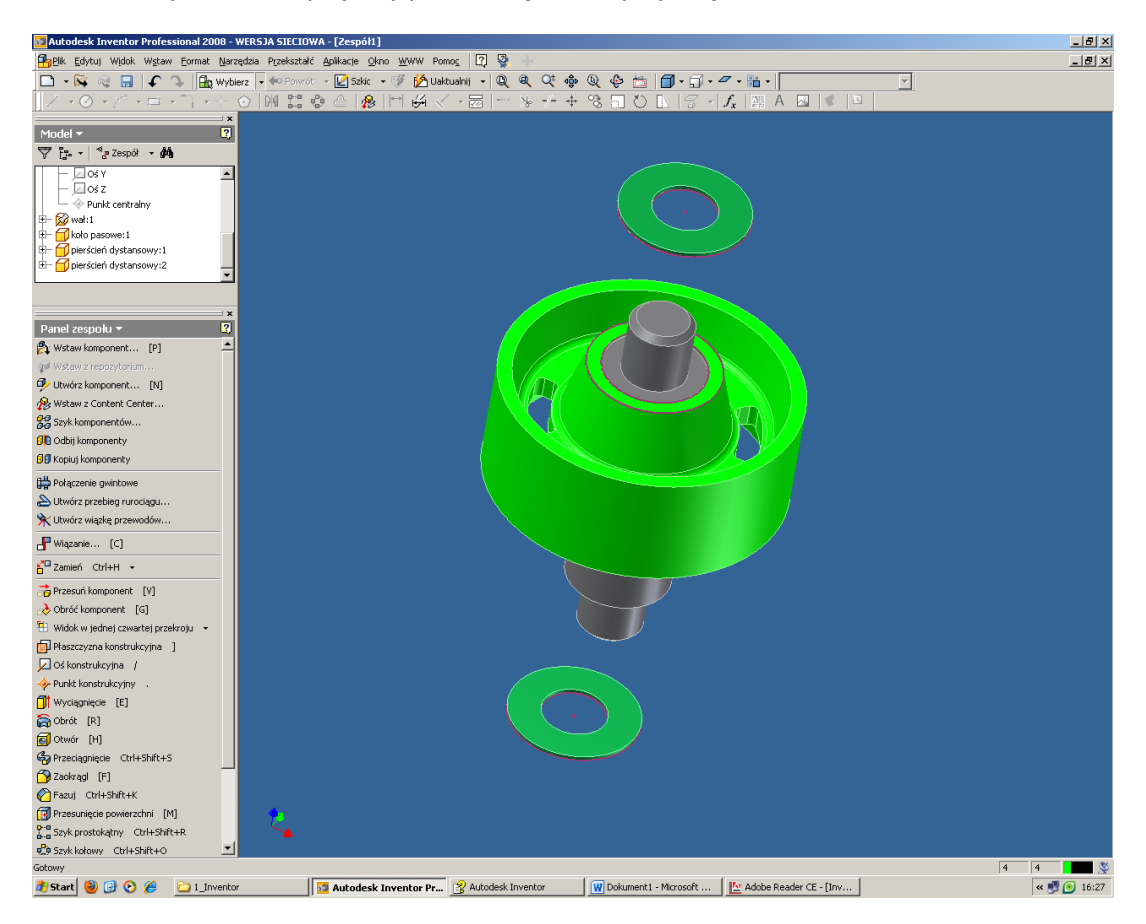

Powtarzamy krok i wczytujemy podkładkę. Tworzymy wiązanie.

Powtarzamy krok i wczytujemy panewkę. Tworzymy wiązanie.

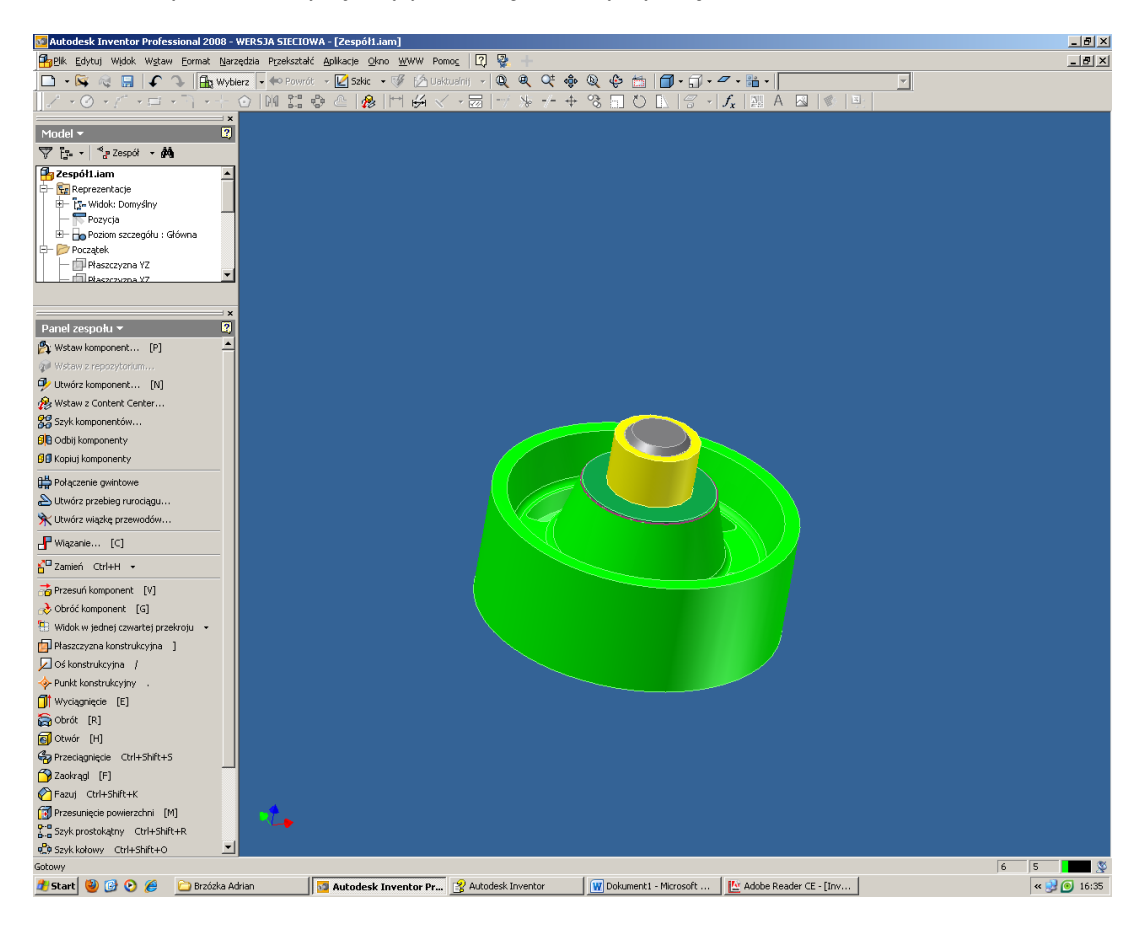

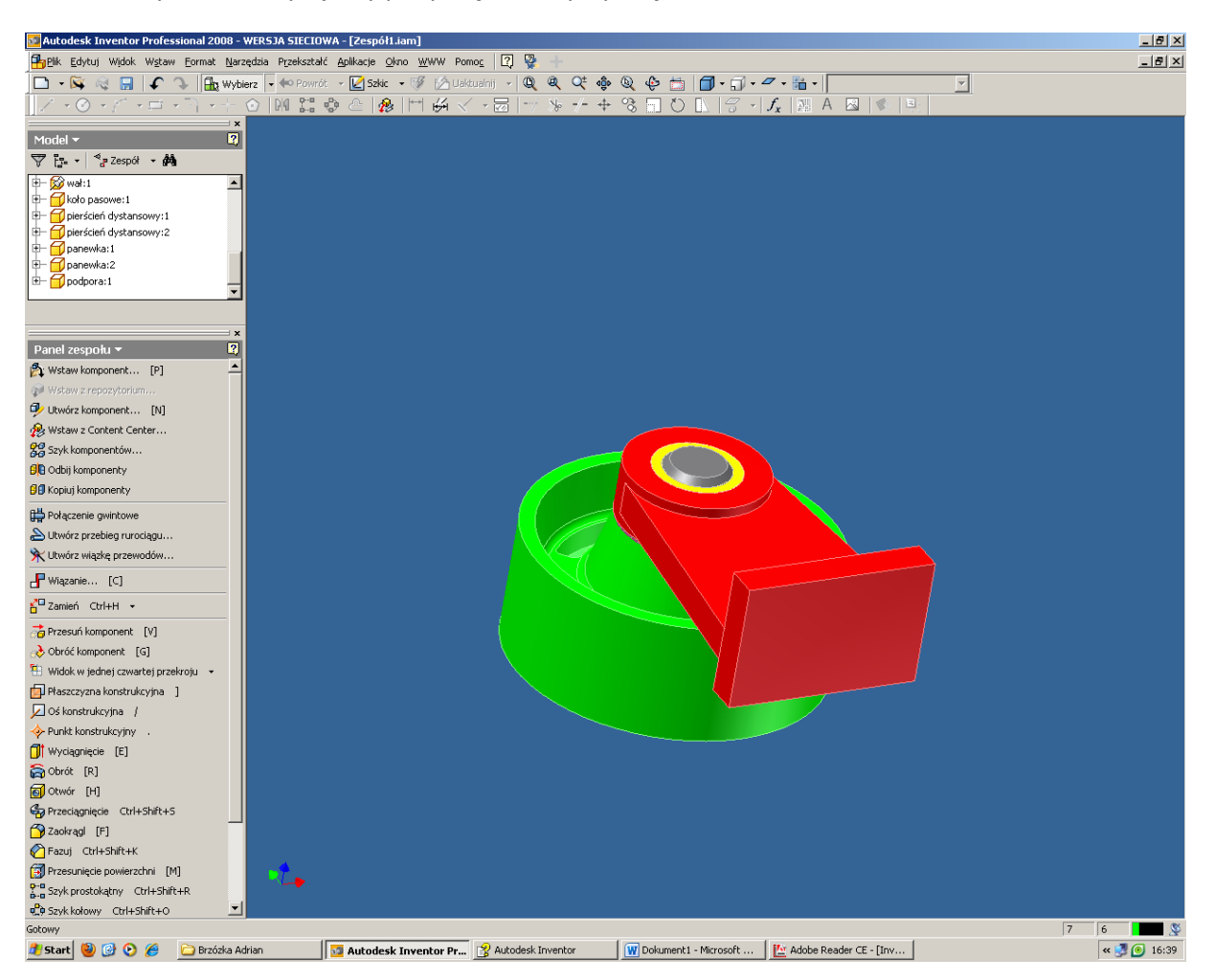

Powtarzamy krok i wczytujemy podporę. Tworzymy wiązanie.

Powtarzamy krok i wczytujemy pozostale części. Tworzymy wiązania.

## Przygotowanie dokumentacji płaskiej

Z menu START wybieramy Rysunek.

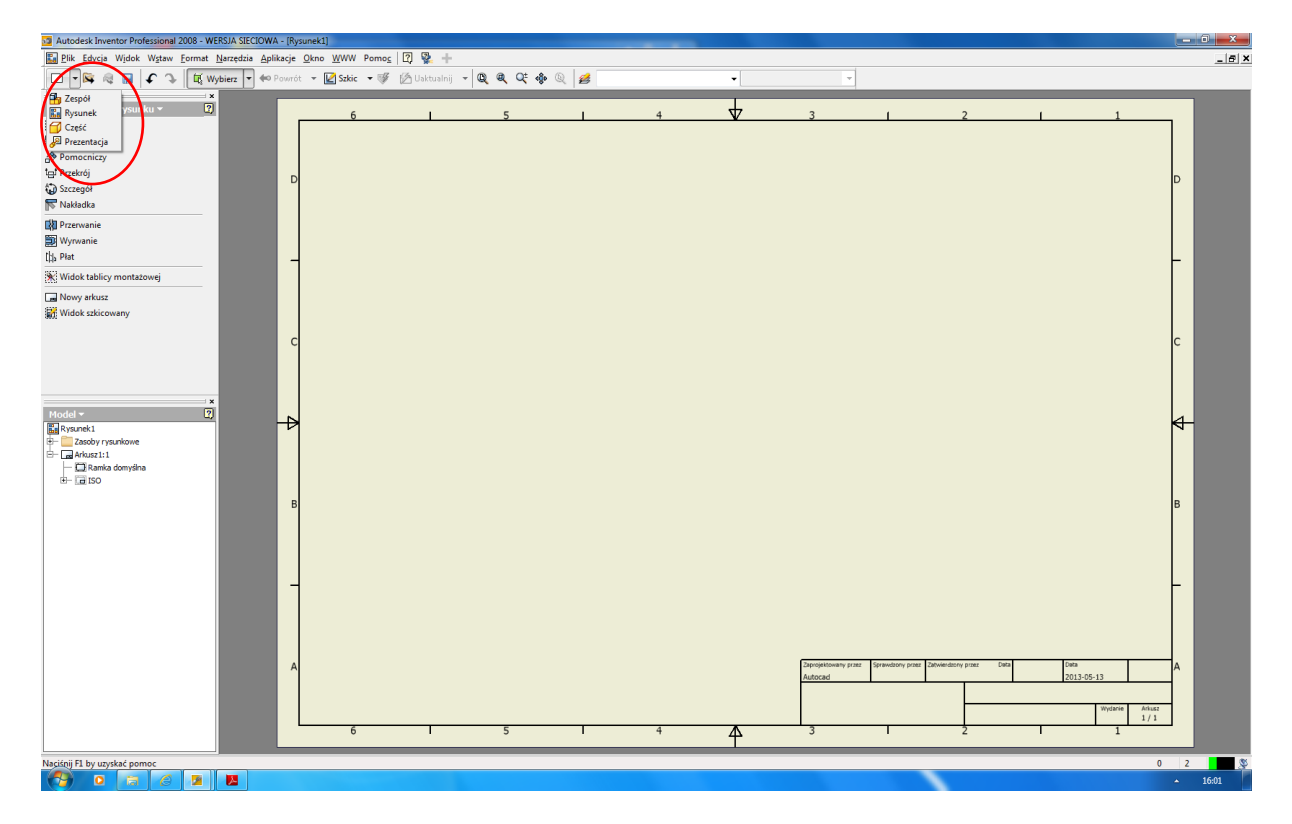

#### Tworzenie widoków i przekrojów

Wybieramy polecenie: **Rzut bazowy**. Decydujemy w jaki sposób chcemy pokazać przedmiot.

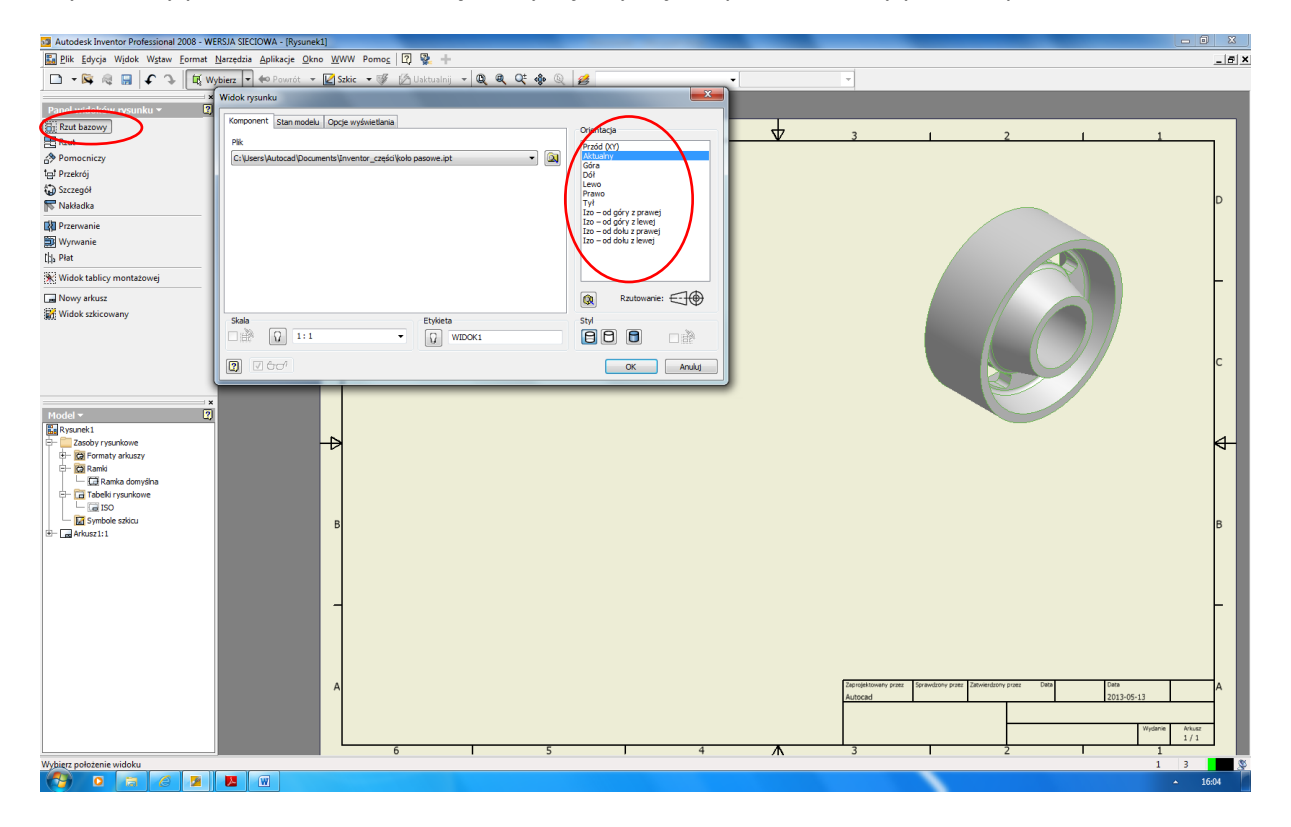

| Autodesk Inventor Professional 2008 - WERSJA SIECIC                                                                                                    | WA - [koło p     | asowe-2]                     |                  |                                              | interest. | Street Street St. |   |                 |                           |             |                   |                       |
|----------------------------------------------------------------------------------------------------|------------------|------------------------------|------------------|----------------------------------------------|-----------|-------------------|---|-----------------|---------------------------|-------------|-------------------|-----------------------|
| Plik Edycja Widok Wstaw Format Narzędzia                                                                                                    | <u>Aplikacje</u> | no <u>W</u> WW Pomo <u>c</u> | 2 🐕 🕂            |                                              |           |                   |   |                 |                           |             |                   | _ <i>6</i> ×          |
| 🗅 🔻 🙀 🧠 🔛 🗲 🕞 🔯 Wybierz 💌                                                                                                    | Powrót           | 🕶 🛃 Szkic 💌 💖                | 🖉 Uaktualnij 📼 🛛 | <b>Q                                    </b> | 2 💋       |                   | - | -               |                           |             |                   |                       |
| Panel widoków rysunku *  IV    Bił Rata Bacowy  IV    Bił Rata Bacowy  IV    Bił Pomocniczy  IV    Bił Pomocniczy  IV    Bił Pomocniczy  IV    Bił Pomocniczy  IV    Bił Pomocniczy  IV    Bił Pomocniczy  IV    Bił Pomocniczy  IV    Bił Nowa  IV    Bił Widok tablicy montatowej  IV    Bił Widok tablicy montatowej  IV    Bił Widok tablicy montatowej  IV    Bił Widok tablicy montatowej  IV                                                                                                    | D<br>C           | 6                            |                  | 5                                            |           | 4                 | 4 | 3               |                           |             |                   | D<br>-                |
| trootal + 2  total + 2  total + | - <b>Д</b><br>в  |                              |                  |                                              |           |                   |   | Department your | Spendery proc. Device der | v prost 500 | 046<br>2013-05-13 | ф<br>в<br>—<br>—<br>— |
|                                                                                                    |                  | 6                            |                  | 5                                            |           | 4                 | Λ | 3               |                           | 2           | 1                 | 1/1                   |
|                                                                                                    |                  |                              |                  | -                                            |           |                   | 1 |                 |                           |             |                   |                       |
| Gotawy                                                                                                    | <i>w</i> ]       |                              |                  |                                              |           |                   |   |                 |                           |             |                   | 1 4 🔉                 |

Kolejmy raz wybieramy **Rzut bazowy** i decydujemy jak pokazać przedmiot.

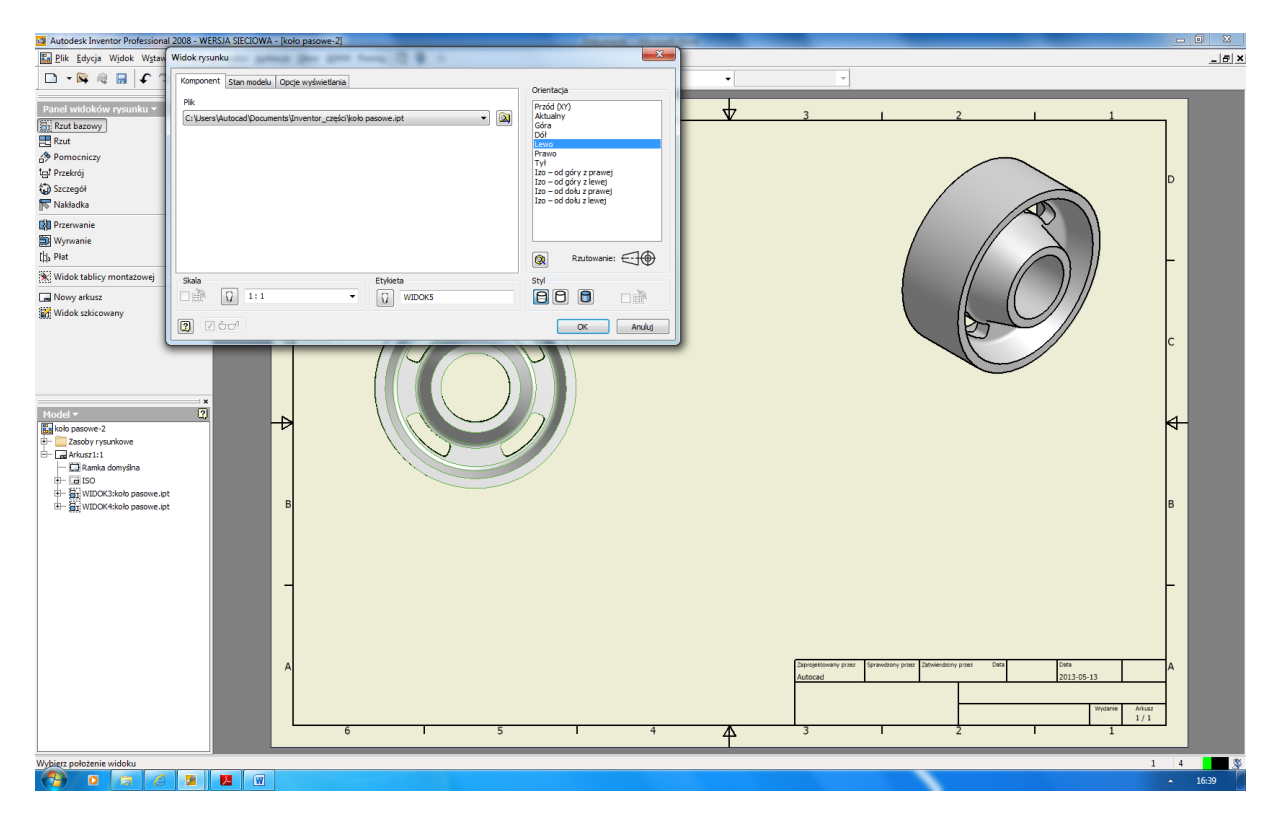

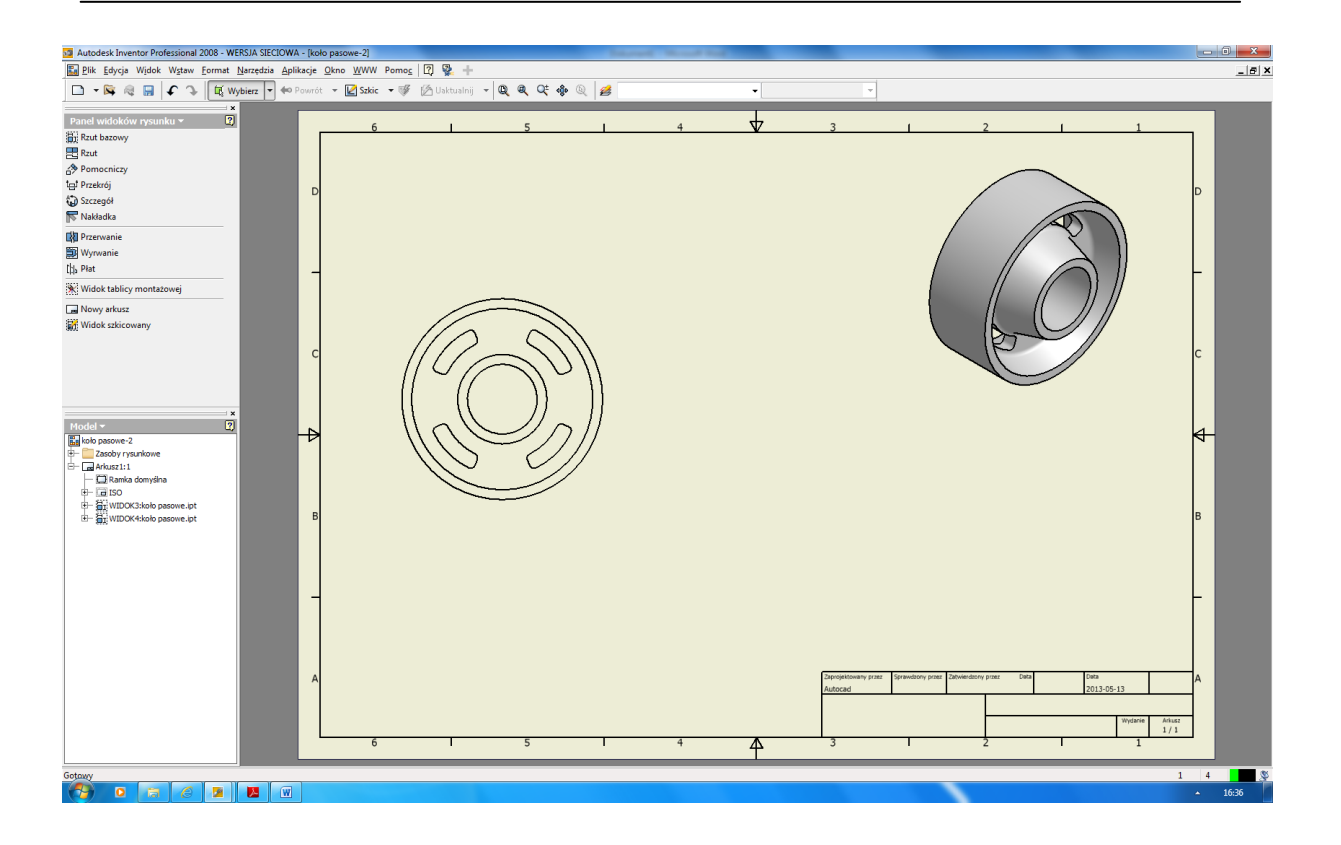

Klikamy polecenie **Przekrój** i zaznaczamy oś przekroju. Następnie prawym przyciskiem myszy wybieramy **Kontynuuj**.

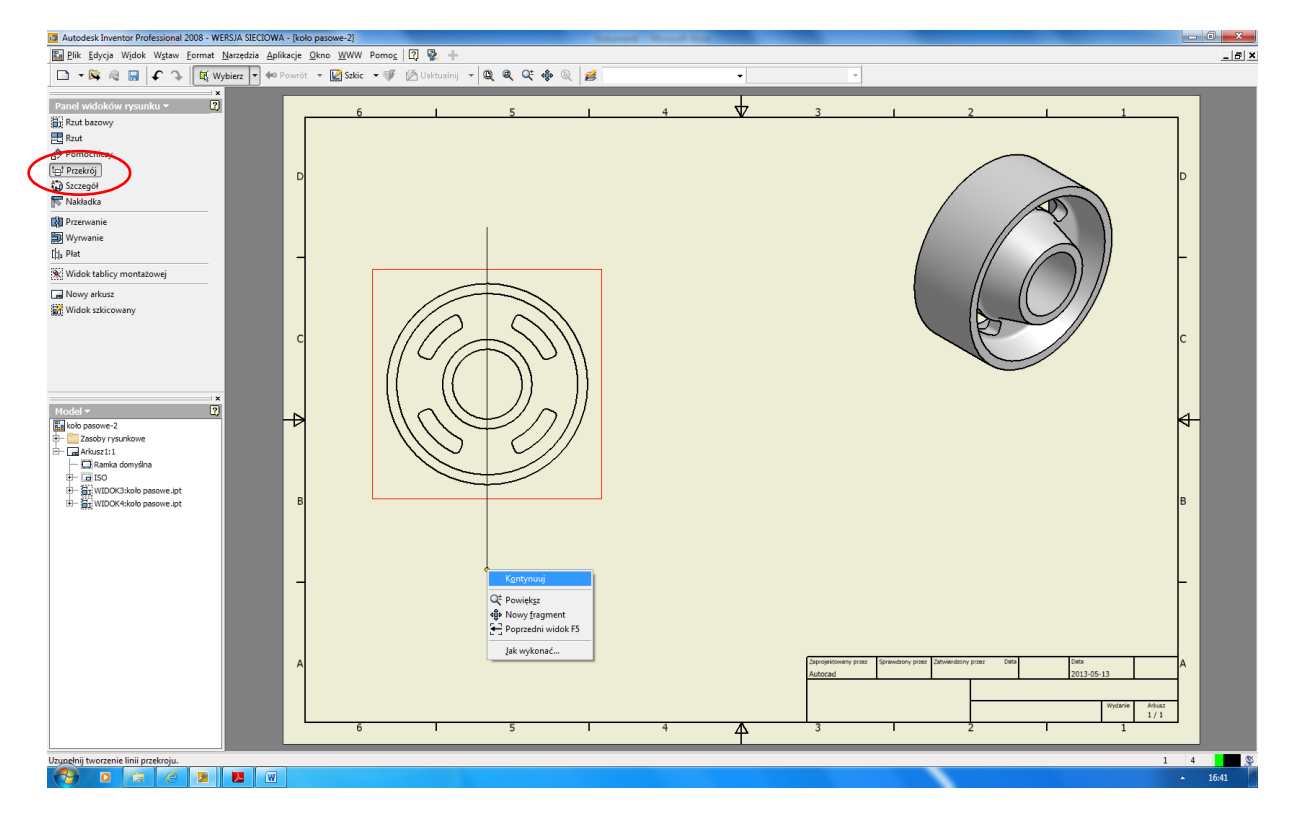

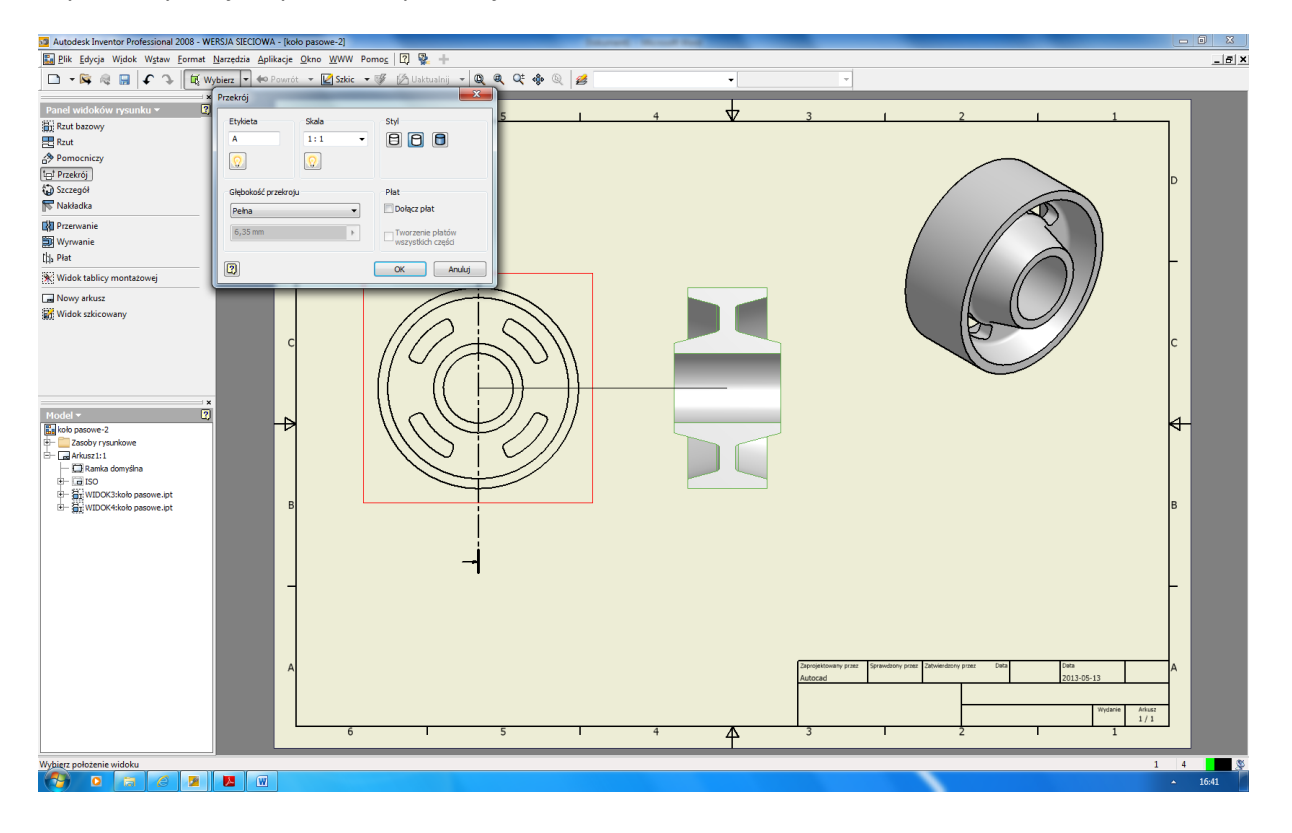

Wybieramy miejsce położenia przekroju.

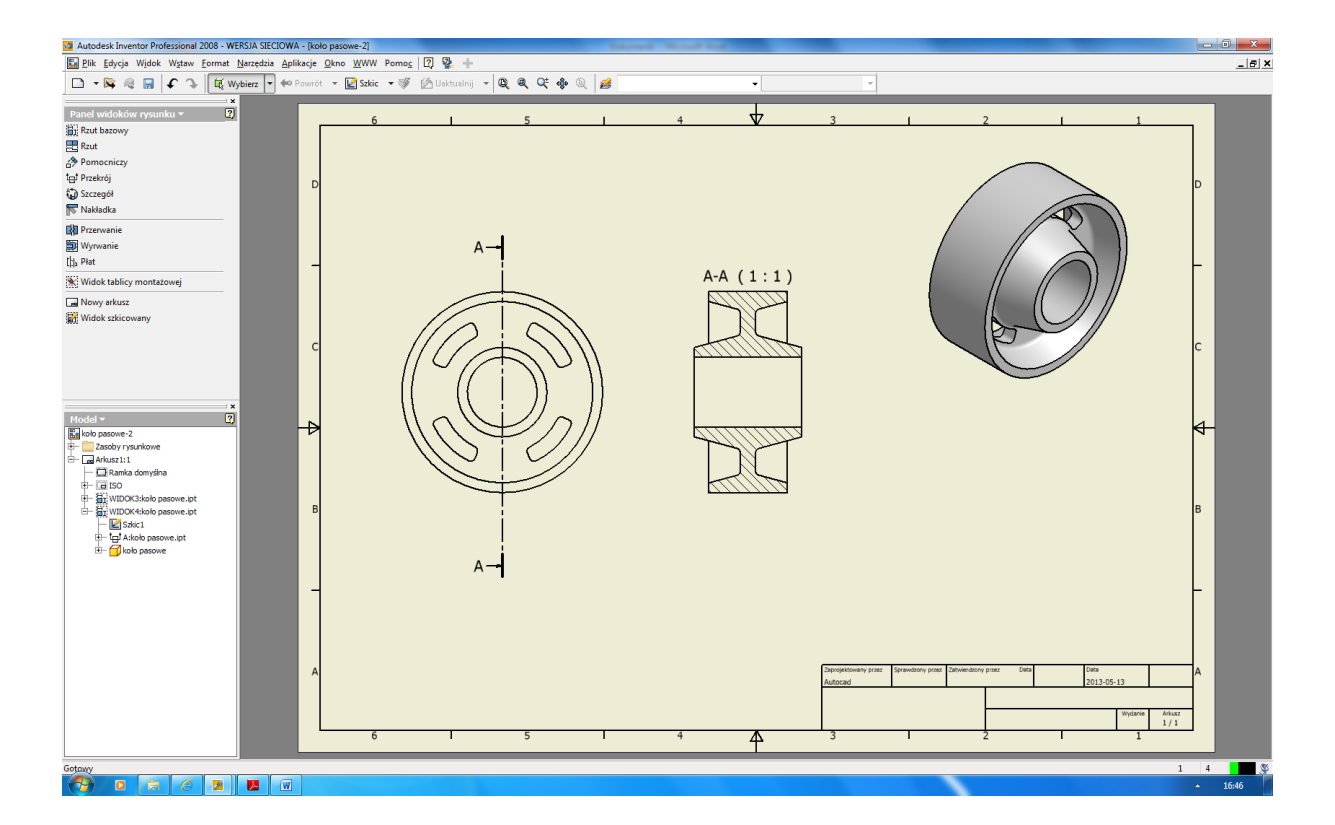

#### Wymiarowanie

Aby zacząć wymiarowanie wybieramy z Panelu widoków rysunku – Panel opisu rysunku.

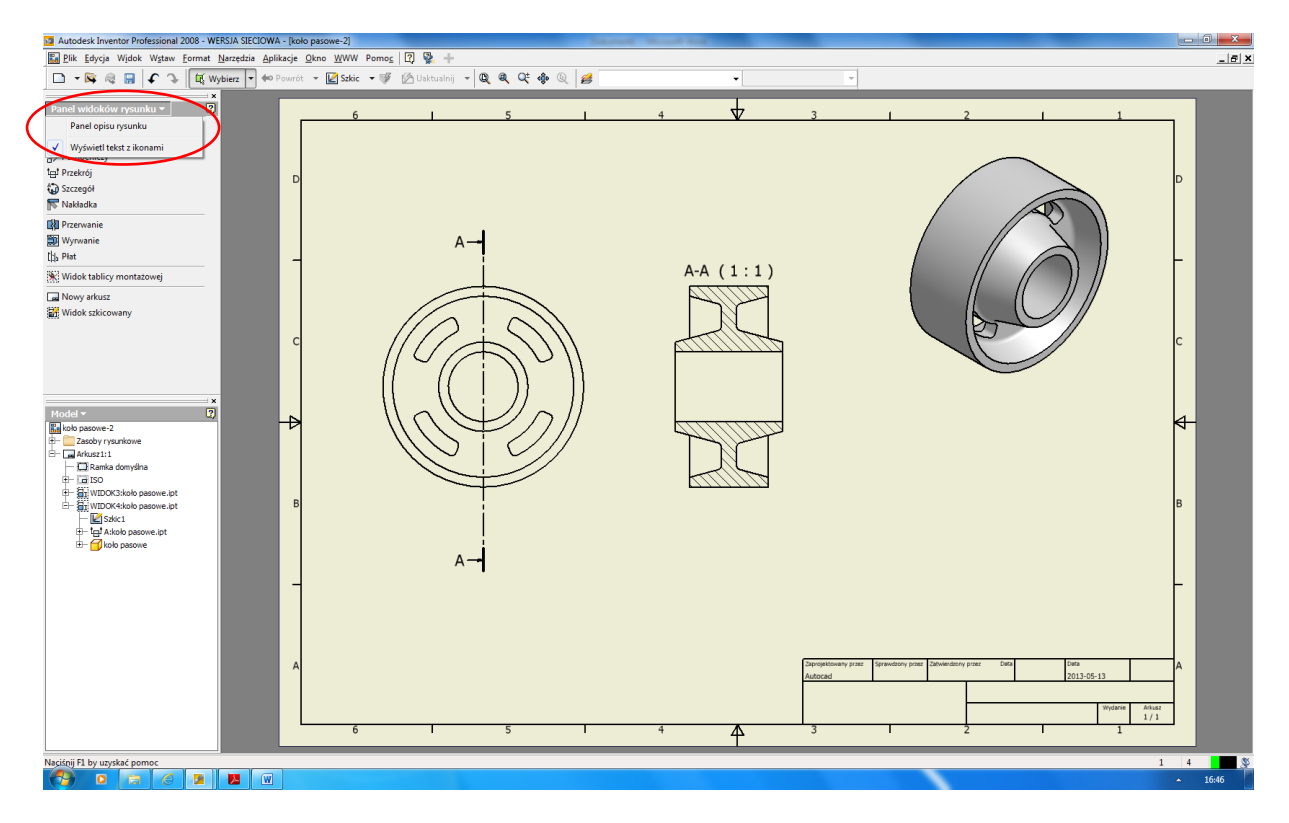

Wymiarujemy używając funkcji: wymiar ogólny.

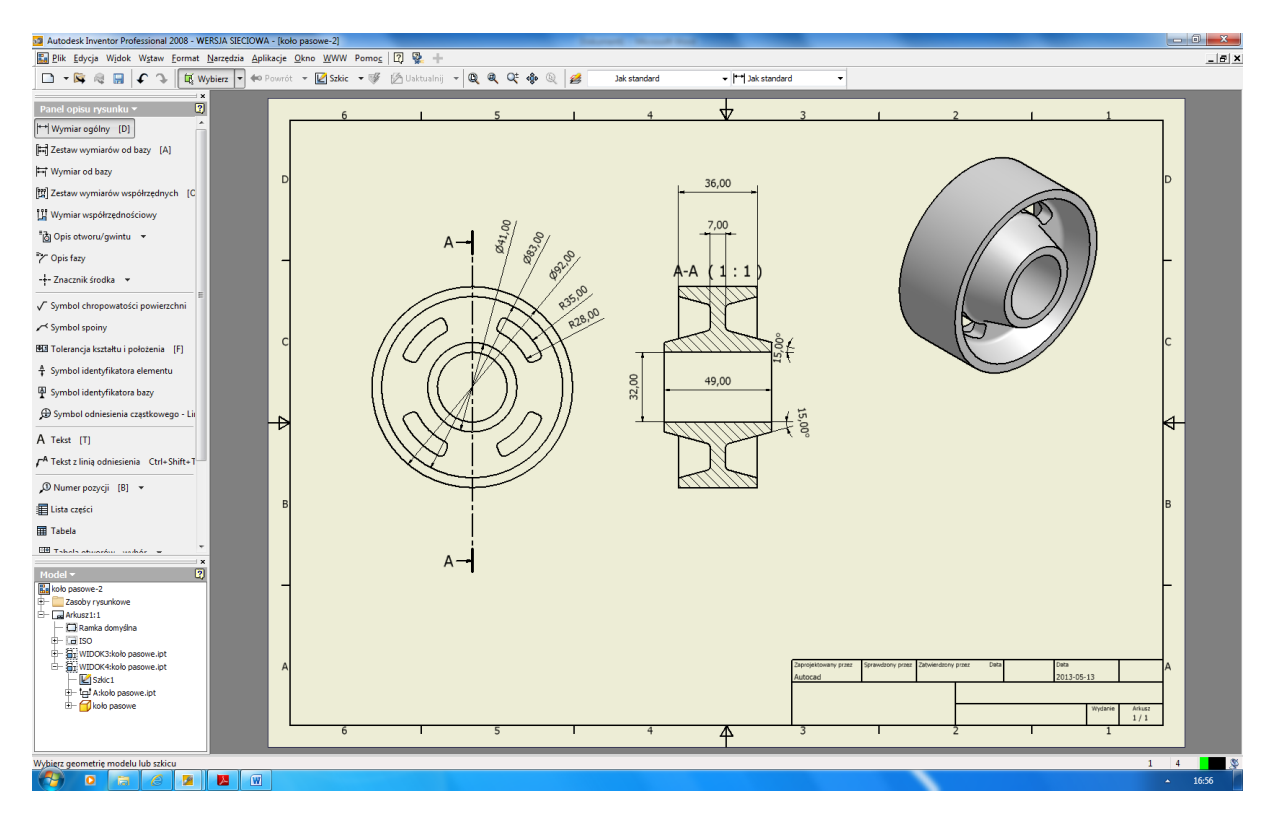

### Tworzenie dokumentacji płaskiej rysunku złożeniowego

Korzystając z nabytych wcześniej umiejętności rzutujemy model złożeniowy.

Najpierw z panelu widoków rysunku rzutujemy model złożeniowy a następnie robimy przekrój.

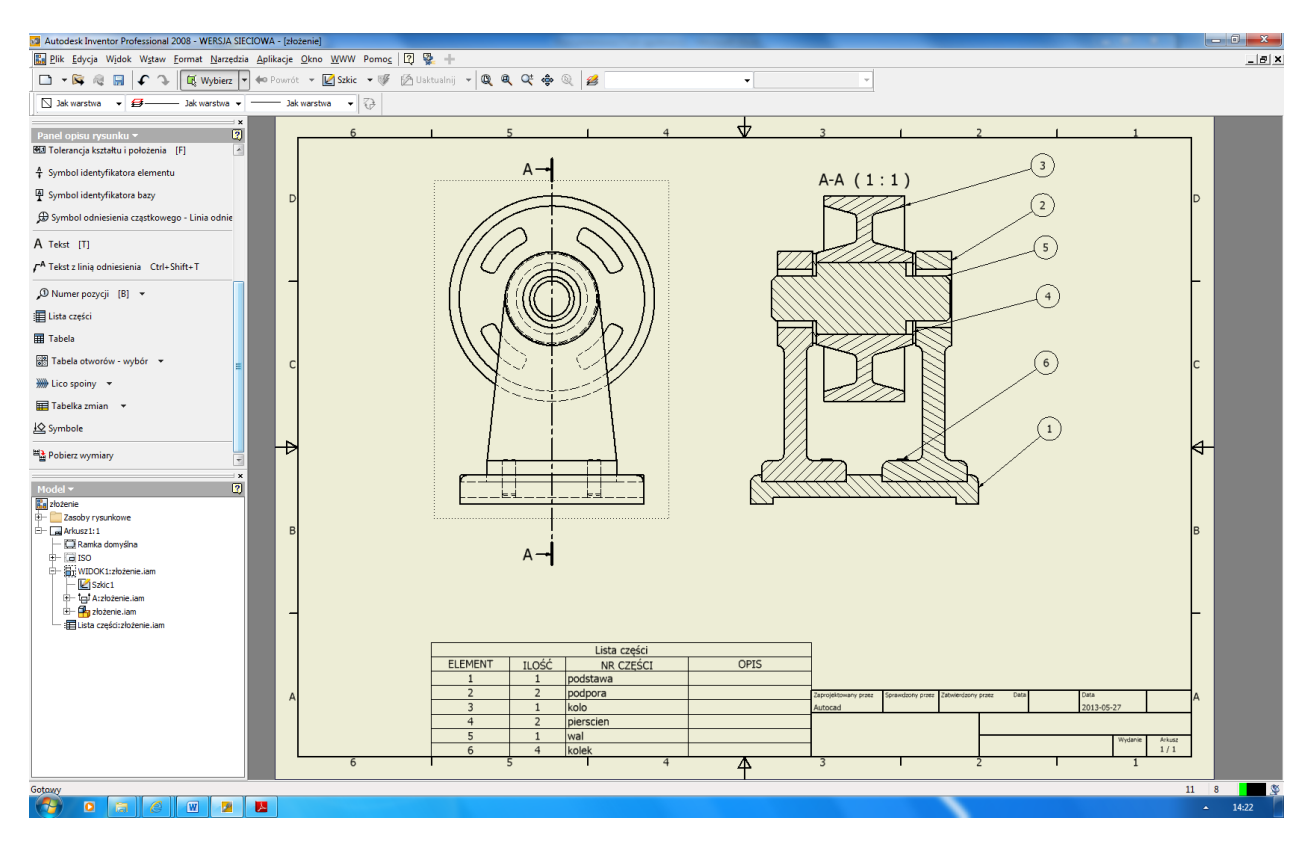

Przechodzimy do panelu opisu rysunku i wybieramy numer pozycji. Numerujemy poszczególne części wskazując je na rysunku. Na końcu tworzymy listę części.